T.C. MILLÎ EĞITİM BAKANLIĞI

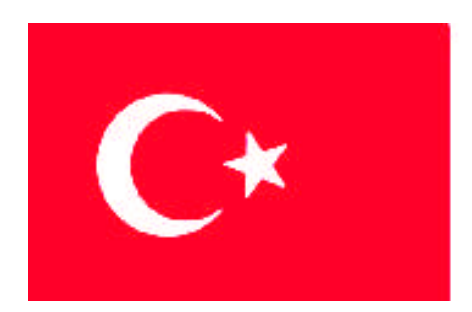

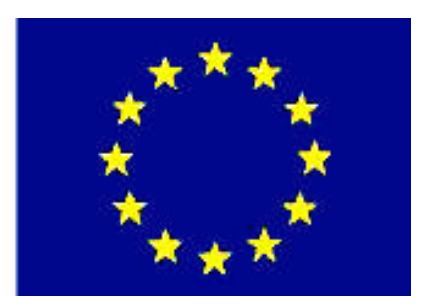

MESLEKİ EĞİTİM VE ÖĞRETİM SİSTEMİNİN GÜÇLENDİRİLMESİ PROJESİ)

# **BİLİŞİM TEKNOLOJİLERİ**

# VERİTABANINDA GÜVENLİK

ANKARA 2008

#### Milli Eğitim Bakanlığı tarafından geliştirilen modüller;

- Talim ve Terbiye Kurulu Başkanlığının 02.06.2006 tarih ve 269 sayılı Kararı ile onaylanan, Mesleki ve Teknik Eğitim Okul ve Kurumlarında kademeli olarak yaygınlaştırılan 42 alan ve 192 dala ait çerçeve öğretim programlarında amaçlanan mesleki yeterlikleri kazandırmaya yönelik geliştirilmiş öğretim materyalleridir (Ders Notlarıdır).
- Modüller, bireylere mesleki yeterlik kazandırmak ve bireysel öğrenmeye rehberlik etmek amacıyla öğrenme materyali olarak hazırlanmış, denenmek ve geliştirilmek üzere Mesleki ve Teknik Eğitim Okul ve Kurumlarında uygulanmaya başlanmıştır.
- Modüller teknolojik gelişmelere paralel olarak, amaçlanan yeterliği kazandırmak koşulu ile eğitim öğretim sırasında geliştirilebilir ve yapılması önerilen değişiklikler Bakanlıkta ilgili birime bildirilir.
- Örgün ve yaygın eğitim kurumları, işletmeler ve kendi kendine mesleki yeterlik kazanmak isteyen bireyler modüllere internet üzerinden ulaşılabilirler.
- Basılmış modüller, eğitim kurumlarında öğrencilere ücretsiz olarak dağıtılır.
- Modüller hiçbir şekilde ticari amaçla kullanılamaz ve ücret karşılığında satılamaz.

# İÇİNDEKİLER

# AÇIKLAMALAR

| KOD                                           | 481BB0041                                                                                                    |  |  |
|-----------------------------------------------|----------------------------------------------------------------------------------------------------|--|--|
| ALAN                                          | Bilişim Teknolojileri                                                                                                    |  |  |
| DAL/MESLEK                                    | Veri Tabanı Programcılığı                                                                                                    |  |  |
| MODÜLÜN ADI                                   | Veri Tabanında Güvenlik                                                                                                    |  |  |
| MODÜLÜN TANIMI                                | Veri tabanı yönetimini ve güvenliği ile ilgili öğrenme materyalidir.                                                                                                    |  |  |
| SÜRE                                          | 40/24                                                                                                    |  |  |
| ÖN KOŞUL                                      | "Veri Tabanında Kaynak Dosyalar" modülünü bitirmiş olmak                                                                                                    |  |  |
| YETERLİK                                      | Veri tabanı yönetim ve güvenlik işlemlerini yapmak                                                                                                    |  |  |
| MODÜLÜN AMACI                                 | <ul> <li>Genel Amaç</li> <li>Gerekli ortam sağlandığında, Veri tabanı yönetimini ve güvenliğini sağlayabileceksiniz</li> <li>Amaçlar</li> <li>1. Veri tabanı yönetimi yapabileceksiniz.</li> <li>2. Veri tabanı güvenliğini sağlayabileceksiniz.</li> </ul>                                                                  |  |  |
| EĞİTİM ÖĞRETİM<br>ORTAMLARI VE<br>DONANIMLARI | Ortam:<br>Atölye, laboratuar, bilgi teknolojileri ortamı ( internet ) vb.,<br>kendi kendinize veya grupla çalışabileceğiniz tüm ortamlar.<br>Donanım:<br>Veritabanı yazılımını çalıştırabilecek yeterlikte bilgisayar,<br>yedekleme için gerekli donanım (CD yazıcı, flash bellek),<br>raporlama için yazıcı, kâğıt ve kalem |  |  |
| ÖLÇME VE<br>DEĞERLENDİRME                     | <ul> <li>Her faaliyet sonrasında o faaliyetle ilgili değerlendirme<br/>soruları ile kendi kendinizi değerlendireceksiniz.</li> <li>Modül sonunda uygulanacak ölçme araçları ile modül<br/>uygulamalarında kazandığınız bilgi ve beceriler ölçülerek<br/>değerlendirilecektir.</li> </ul>                                     |  |  |

# GİRİŞ

#### Sevgili Öğrenci,

Günümüzde bilgisayar kullanımının yaygın olarak artması, birçok bilginin bilgisayarda daha rahat saklanması "veri tabanı programları"na olan ilgiyi fazlalaştırmıştır.

Bilişimin temel konusu olan veri tabanı; dağınık şekilde duran ve işe yaramaz halde olan bilgilerin, işlenebilir, içinde arama yapılabilir, sıralanabilir hale gelmesini sağlayan yardımcı bir programdır. Bilgileri kullanıcıya taze ve hızlı bir şekilde ulaştırılmasından da sorumludur.

Şimdiye kadar işlenen modüllerde hep bir "iyi" niyetin olduğunu fark etmişsinizdir. Kimsenin bilgisayarına, dosyalarına veya başka bir materyale zarar verme amaçlı yöntemler ve yol göstermelerden bahsedilmemiştir.

Siz her ne kadar iyi niyetli olsanız da, muhakkak yapılanlarda "açık, eksik, hata, zayıflık, izinsiz giriş noktaları" arayanlar olacaktır. Öyle ise yapılması gerekenlere "güvenlik açıklarını kapatma"yı eklemek bir zorunluluktur. Hatta en başta, planlama kısmında bu düşünülmelidir.

- Kullanıcı veya müşteriler sizden;
- ➤ Hızlı,
- ➢ Güvenli,
- Basit kullanımı olan (kullanıcı dostu),
- Yardımsever (dokümantasyon ve kurulum gibi)
- Yönetilebilir projeler üretmenizi bekler

"Bilgi" güçtür. Güç istenirse "kötü" amaçlar için kullanılabilir. Bilişim suçları da diğer suçlar gibi hapis, para cezası, meslekten men gibi konulardan oluşur. Mesleğinizi seviyorsanız ve ülkenize hizmet etmeyi görev sayıyor iseniz, bildiklerinizi kötü amaçlar için kullanmamalısınız.

# ÖĞRENME FAALİYETİ-1

AMAÇ

Veri tabanının yönetimini yapabileceksiniz.

### ARAŞTIRMA

Yedekleme programlarını (sıkıştırma, dosya senkronizasyonu...) inceleyiniz. Ayrıca işletim sisteminin yedekleme ve kurtarma seçeneklerini bir rapor haline getirerek arkadaşlarınız ile paylaşınız.

### 1. YÖNETİM

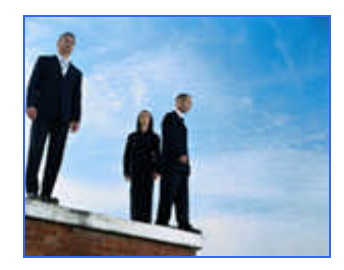

#### 1.1. "Yedeği Farklı Kaydet" Penceresi

Veri tabanı dosyamızın yedeğinin alınması gerektiğinde bu işlemi en kolay şekilde "Dosya\*Veri tabanını Yedekle..." komutunu vererek yapabiliriz. Açılan kaydetme penceresinde dikkat ederseniz dosya adına "şimdiki zamanın" tarih bilgileri ekleniyor.

Yedek alınan dosyaları belli zamanlarda CD veya DVD ortamlara kaydetmek gereklidir. Sabit diskte de ayrı bir bölüme kayıtlar düzenli olarak alınabilir; fakat sabit disk çok güvenilir değildir. Virüs veya elektrik kesintisi ile bozulmalar meydana gelebilir. CD veya DVD gibi ortamların ise güneş, sıcak gibi etkenlerden dolayı bozulma veya çizilme gibi riskleri vardır. İyi bir kutu ve çanta ile bu ortamlar korunabilir. Birden fazla yere (bina, bölge olarak) yedek alınarak yangın, hırsızlık ve benzeri durumlarda bilgi kaybı en az olacak şekilde atlatılabilir.

Dosya eğer çok büyük ise dosya sıkıştırma yöntemi kullanılabilir. Winzip ve Winrar en sık kullanılan programlardır. Sıkıştırılarak boyutları azaltılan yedek dosyaları internet

alanlarında (ftp, web diskleri<sup>1</sup>) ve elektronik posta adreslerinde saklanabilir. Böylece dünyanın herhangi bir yerinden yedeklerinize rahatlıkla ulaşabilirsiniz.

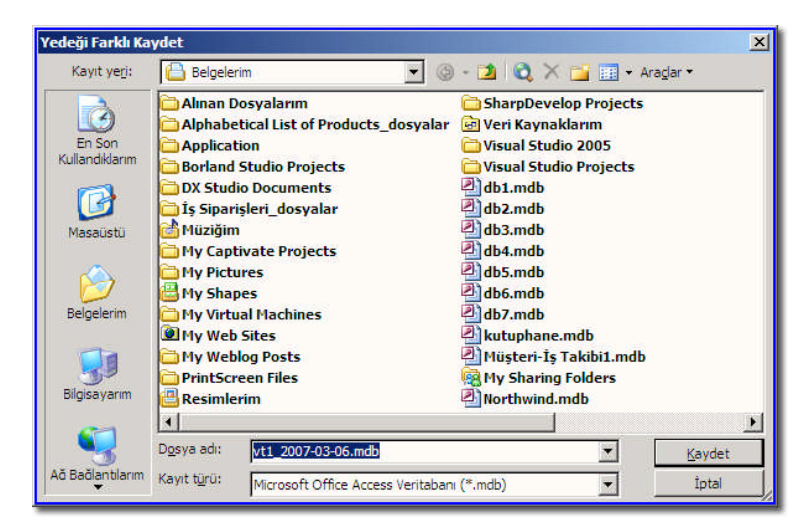

#### Resim 1. 1: "Yedeği Farklı Kaydet" penceresi 1.2. Veri Tabanını Sıkıştırma ve Onarma

Veri tabanı veri işlemleri yapıldıkça (ekleme, silme, düzenleme...) boyut olarak diskte yer kaplamaya başlayabilir. Üzerinde yapılan çalışmalar sırasında aksaklıklar meydana gelebilir. Bu gibi istenmeyen durumları, Access'in "Araçlar \* Veri Tabanı Hizmet Programları \* Veri Tabanını Sıkıştır ve Onar..." komutunu vererek giderebiliriz.

Örnek dosyamızın sıkıştırma öncesindeki boyutu: 6,724 MB

| 🚽 vt1.ldb                  | 1 KB                                 |
|----------------------------|--------------------------------------|
| 🚰 vt1.mdb                  | 6,724 KB                             |
| 2 vt1_2007-03-06.mdb       | 4.824 KB                             |
| VedekB<br>VedekB<br>VedekB | Access Uygulaması<br>5/03/2007 10:08 |

Sıkıştırma sonrasındaki değişim: 4,824 MB - %28 boyut azaldı (Sizde farklı olabilir.).

|          | vt1.ldb                                 | 0 KB    |
|----------|-----------------------------------------|---------|
| 2        | vt1.mdb 4                               | ,824 KB |
| 2        | Tür: Microsoft Office Access Uvgulaması | 824 KB  |
| 2        | Değiştirilme Tarihi: 06/03/2007 10:12   | 628 KB  |
| <b>P</b> | Boyut: 4.71 MB                          | 4 KB    |

<sup>&</sup>lt;sup>1</sup> Örnek siteler: <u>www.xdrive.com</u>, <u>www.ibackup.com</u> gibi.

Not 1: Sıkıştırma ve onarma işleminin program kapanırken otomatik yapılmasını isterseniz, "Araçlar\*Seçenekler...\*Genel" kısmındaki "Kapatırken Düzenle" seçilebilir.

Not 2: Önceki konudaki yedekleme sonucunda oluşan yeni dosya ile "Veri Tabanını Sıkıştır ve Onar..." komutu sonucunda oluşan dosya boyut olarak aynıdır.

**Not 3:** Önemli bir sorun oluşur ve Microsoft Access'in kapanmasına neden olursa, Access yeniden başlar, açık dosyanın bir kopyasını oluşturur ve dosyaadı\_Backup.mdb veya dosya adı\_Backup.adp olarak yeniden adlandırır. Access sonra, özgün dosyayı düzenlemeye ve onarmaya çalışır.<sup>2</sup>

| Gelişmiş                                                                                                    | Uluslararası                                                                                               | Hata Denetimi                                                                   | Yazım De                                                                                                    | enetimi                                                                                                    | Tablolar/Sorgular                                         |
|----------------------------------------------------------------------------------------------------|----------------------------------------------------------------------------------------------------|---------------------------------------------------------------------------------|----------------------------------------------------------------------------------------------------|----------------------------------------------------------------------------------------------------|-----------------------------------------------------------|
| Görünüm                                                                                                    | Senel Düzen                                                                                                | /Bul Klavye                                                                     | Veri Sayfası                                                                                                    | Formlar/Ra                                                                                                    | aporlar Sayfalar                                          |
| Yazdırma kena<br>Sol kenar boşl<br>Öst kenar boş<br>Öst kenar boşl<br>Öson kullanıla<br>Öson kullanıla<br>Ösesli geri be<br>Kagatırken D | ar boşlukları<br>uğu: 2<br>luğu: 2.<br>luğu: 2.<br>uğu: 2.<br>n dosyalar listesi<br>sleme sağla<br>Düzenle | 561cm<br>545cm<br>545cm<br>545cm                                                | Dört rakamlı y<br>Bu veritab<br>Jün veritab<br>Otomatik Ad D<br>Otomatik a<br>Otomatik<br>Değişiklikle<br>Yeni veritabanı | ıl biçimini kulla<br>vanında<br>abanlarında<br>Düzeltme<br>ad düzeltme b<br>ad düzeltmey<br>erinin günlüğü<br>sıralama düze | an<br>bilgisini izle<br>i gerçekleştir<br>ınü tut<br>eni: |
| - Dosyayı kay<br>kişis <u>e</u> l bilgiler<br>arsayılan verit<br>C: Documents<br><u>W</u> eb Seçenekl                                    | dederken do<br>ri sil<br>abanı klasörü<br>and Settings                                                     | Veritabanını kap<br>veritabanınızı birl<br>projenizi birleştir<br>t Seçenekleri | attığınızda, oto<br>leştirmek ve o<br>mek için seçir                                                                      | matik olaral<br>narmak veya<br>1.                                                                                           | k<br>a Microsoft                                          |

Resim 1.2: "Kapatırken Düzenle" seçeneği

Sıkıştırma ve onarma işlemi belli zamanlarda yapılarak "performans" artışı sağlanabilir. Gereksiz hale gelen silinmiş kayıtlar bu yöntem ile tamamen veri tabanından atılır. Uzun süre tamir edilmeyen veritabanları zamanla yavaşlamaya başlayabilir. Düzenli bakım, veri tabanının işlerliğini artırır.

**Soru:** Bir veri tabanı dosyasının görebileceği hasar türlerini, alınabilecek önlemleri ve tamir yollarını araştırınız.

<sup>&</sup>lt;sup>2</sup> "Microsoft Access 2003" yardım dosyasından alıntıdır.

#### 1.3. Veri Tabanını Dönüştürme

Access verileri başka bir veri tabanına dönüştürülebilir ve aynı zamanda başka veri tabanı dosyaları da Access'e dönüştürülebilir. Access orta büyüklükte uygulamalar yapımında kullanışlı iken, zamanla kayıt sayısı arttıkça ve ihtiyaçlar değiştikçe Microsoft SQL Sunucusu<sup>3</sup> veya MySQL gibi diğer veritabanlarına aktarım gerekebilir. Kod yazılarak veya dönüştürme programları kullanılarak bu işlemler yapılabilir.

|     | Yükseltme Sihirb                                                                                                    | azı                                                                                    |                                                                                                    |                                                                             |
|-----|----------------------------------------------------------------------------------------------------|----------------------------------------------------------------------------------------|----------------------------------------------------------------------------------------------------|-----------------------------------------------------------------------------|
|     |                                                                                                    | <u>B</u> u veritaba                                                                    | nı için kullanmak istediğiniz SQL Server:                                                                                                    |                                                                             |
|     | and the second second se | MEGEP 1                                                                                |                                                                                                    |                                                                             |
|     | Vardim                                                                                                    | Lütfen bu<br>olan hesat<br>Ø Güyeni<br>Qturum Kir<br>Barola:<br>Yeni SQL S<br>db 10SQL | SQL Server Oturum, Ac<br>Sunucu: MEGEP1<br>Güvenli Bağlantı Kullan<br>Qturum Kimliği: TUZLA<br>Parola:<br>Seçenekler<br>Veritabanı: mastu<br>Dil: [Defa<br>Lygulama Adı: Micro<br>İş İstasyonu Kimliği: [OKU                                                                                                    | Tamam     iptal     Yardim     Secpenekkler>>> er     wit)     v            |
|     |                                                                                                    |                                                                                        | line for the second second sec |                                                                             |
|     |                                                                                                    |                                                                                        |                                                                                                    |                                                                             |
| Ara | açlar <u>Pencere Y</u> ardım                                                                                                    |                                                                                        |                                                                                                    | Yai                                                                         |
| ~   | Yazım Kilavuzu                                                                                                    | F/ A                                                                                   | · 2 ·                                                                                                    |                                                                             |
|     | Cousimisi İshisliği                                                                                                    | 12                                                                                     | •   🗷 • 🕑 💂                                                                                                    |                                                                             |
|     | çe <u>v</u> rimiçi işbirliği                                                                                                    | <b> </b>                                                                               | 💼 vt1 : Veritabanı (Access 2000 dos                                                                                                    | ya biçimi)                                                                  |
|     | Çö <u>z</u> ümle                                                                                                    | •                                                                                      | 📽 Aç 🔣 Iasarla 🎦 Yeni 🗙                                                                                                    | 4 <u>0</u> Tr III 📶                                                         |
|     | Veritabanı <u>H</u> izmet Programları                                                                                                    | •                                                                                      | Veritabanını <u>D</u> önüştür                                                                                                    | Access 97 Dosya Biçimine                                                    |
|     | <u>G</u> üvenlik                                                                                                    | •                                                                                      | <u>V</u> eritabanını Sıkıştır ve Onar                                                                                                    | Access 2000 Dosya Biçimine                                                  |
|     | Yineleme                                                                                                    | •                                                                                      | Verita <u>b</u> anını Yedekle                                                                                                    | Access 2002 - 2003 Dosyası Biçimine                                         |
| 1   | Microsoft Office Access                                                                                                    |                                                                                        |                                                                                                    | ×                                                                           |
|     | Bu dosyayı Access a<br>kullanıcılarına payla                                                                                                    | 2002-2003 D<br>Iştırılamaz.                                                            | Dosya Biçimi'ne dönüştürdükten s                                                                                                    | onra, dosya Access 2000 veya Access 97                                      |
|     | Dönüştürme hakkında d                                                                                                    | laha fazla bilg                                                                        | i için Yardım'ı tıklatın.                                                                                                    |                                                                             |
|     |                                                                                                    | [                                                                                      | Tamam <u>Y</u> ardım                                                                                                    |                                                                             |
| Mic | rosoft Office Access                                                                                                    |                                                                                        |                                                                                                    | ×                                                                           |
|     | Bilgisayarınızda, Micros                                                                                                    | oft Access                                                                             | 97 nesne kitaplıklarından en az bi<br>ik açın, sonra da eksik başvurular                                                                                                    | r tanesi yok. Dönüştürülen veritabanınız, bu<br>yonarana kadar çalışmayaçak |
| 3   | Bu veritabanını eksik başvu kaydetmek istemezseniz İnt                                                                                                    | rularla birlikte<br>tal'e basın.                                                       | Access 97 biçiminde kaydetmeye deva                                                                                                    | m etmek için Tamam'a, bu veritabanını artık                                 |
|     |                                                                                                    |                                                                                        | Tamam Ipta                                                                                                    |                                                                             |

Resim 1. 3: Dosya dönüşümleri ve uyarı mesajları

<sup>&</sup>lt;sup>3</sup> "Araçlar\*Veri tabanıVeri tabanı Hizmet Programları\*Yükseltme Sihirbazı" ile SQL sunucu için veri tabanıVeri tabanı oluşturulabilir. Bilgisayarınızda kurulu SQL sunucunun veya ağdaki sunucunuz için gerekli oturum kimliği ve parolayı bilmeniz gereklidir.

Office programı geliştikçe dosya yapılarında gelişmeler meydana gelmiş ve eski yeni arasında uyum sorunları ortaya çıkmıştır. "Araçlar\*Veri Tabanı Hizmet Programları\* Veri Tabanını Dönüştür" menüsünden sürüm değiştirme işlemleri yapılabilir.

Daha üst sürüme geçildiğinde daha fazla seçenek ve imkân önümüze gelir. Örneğin "Access 2002 – 2003" dosya biçiminde; konuşma ve el yazısı tanıma, çoklu geri alma ve yeniden yapma özellikleri gelir. Fakat Office 2000 kurulu bir bilgisayarda açılan dosyada bu yeni özellikler çalışmaz.

| Veritabanını Dönüştür/Aç                                                                                                    | ? ×                                                                                                    |
|----------------------------------------------------------------------------------------------------|----------------------------------------------------------------------------------------------------|
| Microsoft Office Access'in eski sürümünde o<br>Veritabanını dönüştürebilir veya açabilirsiniz                                                            | oluşturulmuş bir veritabanını seçtiniz.<br>iz. Her iki işlem de birkaç dakika sürer.                                                                  |
| Veritabanıni Dönüştür                                                                                                    |                                                                                                    |
| Dosyayı, Araçlar menüsü altında s<br>sekmesinde belirtilen varsayılan d                                                                                  | ı Seçenekler iletişim kutusundaki Gelişmiş<br>dosya biçimine dönüştürün.                                                                              |
| Access 2000'e dönüştürürseniz, d<br>sürümlerde açamazsınız; Access 2<br>2000 veya daha önceki sürümlerd                                                  | dosyayı Access 97'de veya önceki<br>2002-2003'e dönüştürürseniz, Access<br>rde açamazsınız.                                                           |
| C Veritabanını Aç                                                                                                    |                                                                                                    |
| Access içinde açın ancak, dosyayı<br>kullanabilmek için özgün dosya biç<br>nesneleri görüntüleyebilir ve kayıl<br>değişikliklerini yalnızca bir önceki s | yı Access'in önceki sürümlerinde de<br>içimini koruyun. Access ile açarsanız<br>yıtları değiştirebilirsiniz, ancak tasarım<br>sürümde yapabilirsiniz. |
| Tamam                                                                                                    | n İptal <u>Y</u> ardım                                                                                                    |
| osoft Office Access                                                                                                    |                                                                                                    |
| 'db11' veritabanı içindeki veritabanı nesnelerini d                                                                                                    | değiştiremezsiniz.                                                                                                    |
| 1) Bu veritabanı önceki Microsoft Office Access sürümüyle olu                                                                                            | luşturulmuş.                                                                                                    |
| Bu veritabanını geçerli Microsoft Office Access sürümüne d<br>Hizmet Programları'nın üzerine gelin ve sonra Veritabanı Dö                                | dönüştürmek için, veritabanını kapatın, Araçlar menüsünden Veritabanı<br>Jönüştür'ü tıklatın.                                                         |
| Tar                                                                                                    | amam                                                                                                    |

Resim 1. 4: Eski bir veri tabanı dosyasını açmak

Soru: Access dosyasını dönüştürme sorunlarını giderme yollarını araştırınız.

#### 1.4. MDE Dosya Türü

Access veri tabanında yazılan kodların diğer kullanıcıların görmesini istemediğimiz zaman "mdb" dosyamızı "mde" olarak kaydetmemiz gereklidir. \*.mde haline gelen veri tabanında tablo ve sorgu nesneleri aynı şekilde kalırken VBA (modüller<sup>4</sup>) kodları makine diline çevrilmiş (derlenmiş) oldukları için artık okunamaz ve değiştirilemez. MDE olan veri tabanı çalıştırılabilir dosyalar (\*.exe) gibi davranır.

<sup>&</sup>lt;sup>4</sup> Makrolar \*.mde dosyada hala değiştirilebilir halde tutulurlar.

MDE dosya türüne dönüştürülen veri tabanı tekrar \*.mdb yapılamayacağı için, şu yöntem tavsiye edilir. Veri tabanının veri ve kod kısımlarını bölünüz ve sadece kod içeren kısmı \*.mde dosya yapınız. Böylece bir değişiklik yapılması gerektiğinde düzenleme daha kolaylaşır.

"Araçlar\*Veri Tabanı Hizmet Programları\* I MDE Dosyası Yap..." komutu ile veri tabanınızı dönüştürebilirsiniz.

MDE'nin avantajları<sup>5</sup>; veri tabanının boyutu küçülür, performans artar, ek güvenlik önlemleri almaya gerek kalmaz, veri giriş ve raporlama son kullanıcılar için hâlâ etkindir.

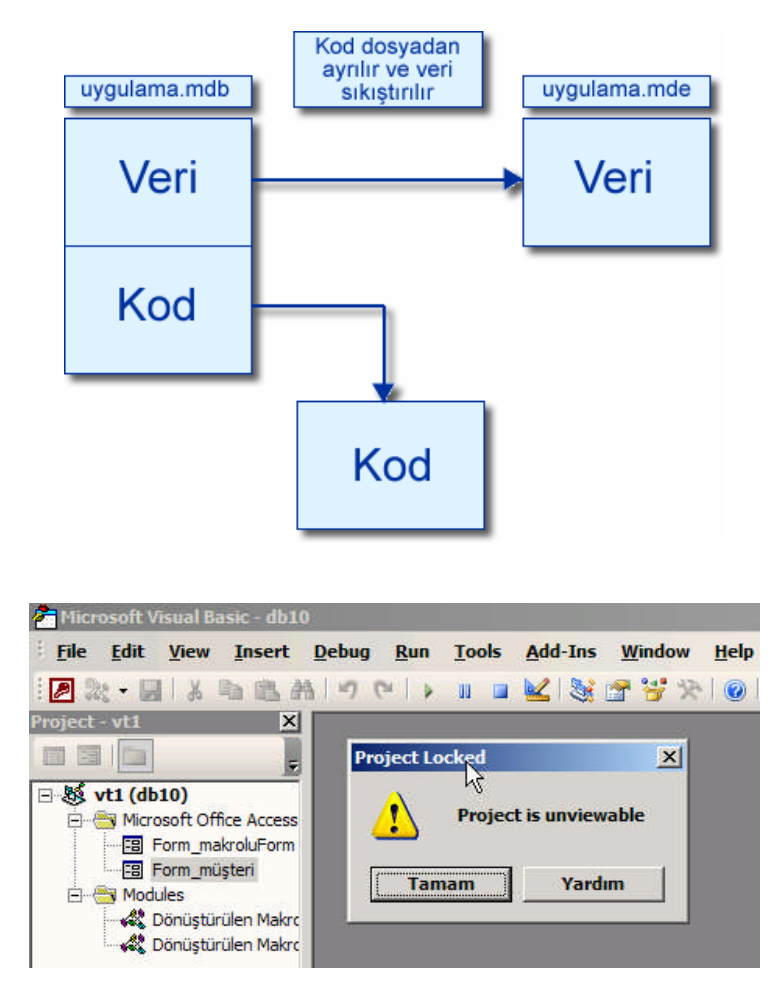

Resim 1.5: MDE dosyalarda proje kodları görüntülenemez

<sup>&</sup>lt;sup>5</sup> Access'in sürümüne göre hedef bilgisayarda çalışma zamanı (*runtime*) dosyaları kurulu olmalıdır.

#### 1.5. "Bağlı Tablo Yöneticisi" ve "Veri Tabanı Bölücüsü"

Önceki "Veri Tabanında Kaynak Dosyalar" modülünde bağlı tabloları görmüştük. "Araçlar\*Veri Tabanı Hizmet Programları\*Bağlı Tablo Yöneticisi" menüsünden bağlı tabloların gerekli olanlarını güncelleyebilirsiniz.

| ncelleştirilecek bağlı tabloları seçin:                                          |                       |
|----------------------------------------------------------------------------------|-----------------------|
| Araba2 (C:\Documents and Settings\TUZLA\Belgelerim\Araba.xls\Araba\$)            | Tamam                 |
| → Customers (C:\Documents and Settings\TUZLA\Belgelerim\Northwind.mdb)         → | İptal                 |
| Bağlı Tablo Yöneticisi 🔀                                                         | <u>T</u> ümünü Seç    |
| Seçilmiş olan tüm bağlı tablolar başarıyla yenilendi.                            | Tümünü <u>K</u> aldır |
| -<br>[Tamam]                                                                     |                       |
|                                                                                  |                       |
| Har taman yani bonumu cor                                                        |                       |

Resim 1.6: Bağlı Tablo Yöneticisi penceresi

"Veri Tabanı Bölücüsü" sihirbazı adımları şöyledir:

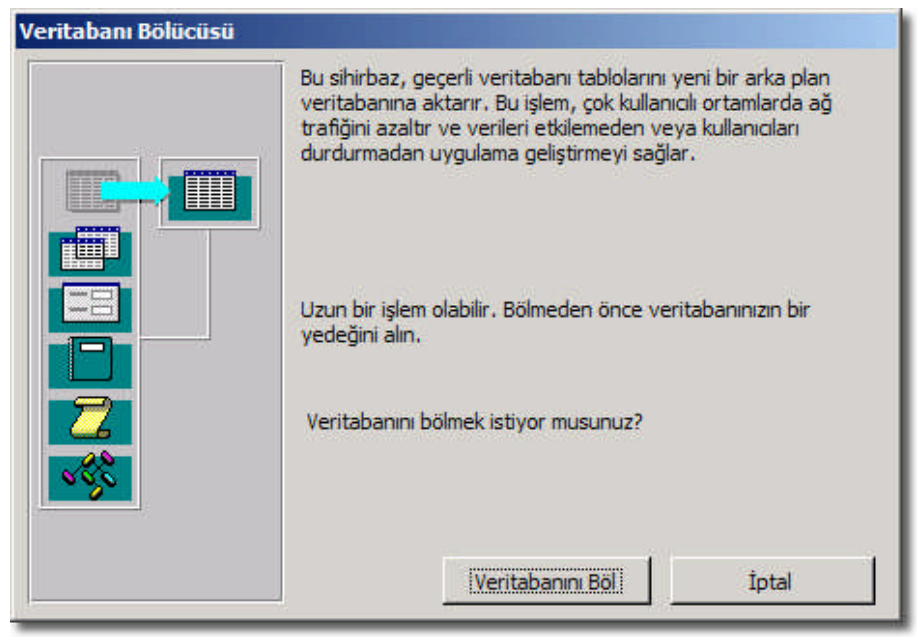

(a)

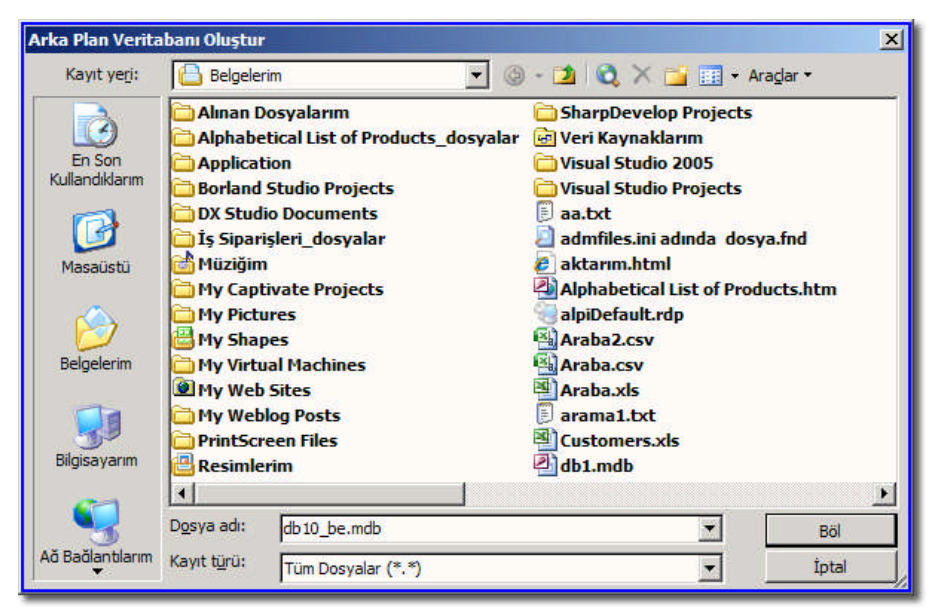

**(b)** 

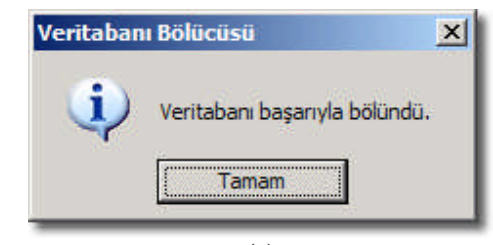

(c)

| Image: Araba2 (C:\Documents and Settings\TUZLA\Belgelerim\Araba.xls\Araba\$)       Iptal         Image: Araba2 (C:\Documents and Settings\TUZLA\Belgelerim\Northwind.mdb)       Iptal         Image: Araba2 (C:\Documents and Settings\TUZLA\Belgelerim\Northwind.mdb)       Iptal         Image: Araba2 (C:\Documents and Settings\TUZLA\Belgelerim\Northwind.mdb)       Iptal         Image: Araba2 (C:\Documents and Settings\TUZLA\Belgelerim\Northwind.mdb)       Iptal         Image: Araba2 (C:\Documents and Settings\TUZLA\Belgelerim\Northwind.mdb)       Iptal         Image: Araba2 (C:\Documents and Settings\TUZLA\Belgelerim\Northwind.mdb)       Iptal         Image: Araba2 (C:\Documents and Settings\TUZLA\Belgelerim\Northolo_be.mdb)       Image: Araba2 (C:\Documents and Settings\TUZLA\Belgelerim\Northolo_be.mdb)         Image: Araba2 (C:\Documents and Settings\TUZLA\Belgelerim\Northolo_be.mdb)       Image: Araba2 (C:\Documents and Settings\TUZLA\Belgelerim\Northolo_be.mdb)         Image: Araba2 (C:\Documents and Settings\TUZLA\Belgelerim\Northolo_be.mdb)       Image: Araba2 (C:\Documents and Settings\TUZLA\Belgelerim\Northolo_be.mdb)         Image: Araba2 (C:\Documents and Settings\TUZLA\Belgelerim\Northolo_be.mdb)       Image: Araba2 (C:\Documents and Settings\TUZLA\Belgelerim\Northolo_be.mdb)         Image: Araba2 (C:\Documents and Settings\TUZLA\Belgelerim\Northolo_be.mdb)       Image: Araba2 (C:\Documents and Settings\TUZLA\Belgelerim\Northolo_be.mdb)         Image: Araba2 (C:\Documents and Settings\TUZLA\Belgelerim\Northolo_be.mdb)       Image: Araba2 (C:\Documents and                                                                                                    | Araba (C:\Documents and Settings\TUZLA\Belgelerim\db10_be.mdb)                                                                                                    | Tamam                |
|----------------------------------------------------------------------------------------------------|----------------------------------------------------------------------------------------------------|----------------------|
| Image: State of the state of the state | Araba2 (C:\Documents and Settings\TUZLA\Belgelerim\Araba.xls\Araba\$)                                                                                                    | İptal                |
| Metin Dosyadan Eklenen Veri (C:\Documents and Settings\TUZLA\Belgelerim\db10_be.mdb)     Modeller (C:\Documents and Settings\TUZLA\Belgelerim\db10_be.mdb)     müşteri (C:\Documents and Settings\TUZLA\Belgelerim\db10_be.mdb)     sil (C:\Documents and Settings\TUZLA\Belgelerim\db10_be.mdb)                                                                                                    | HTML'den Alma (C:\Documents and Settings\TUZLA\Belgelerim\db10_be.mdb)                                                                                                    | <u>T</u> ümünü Seç   |
| sil (C:\Documents and Settings\TUZLA\Belgelerim\db10_be.mdb)                                                                                                    | Metin Dosyadan Eklenen Veri (C:Nocuments and Settings\TUZLA\Belgelerim\db10_be.mdb)<br>Modeller (C:Nocuments and Settings\TUZLA\Belgelerim\db10_be.mdb)<br>Modeller (C:Nocuments and Settings\TUZLA\Belgelerim\db10_be.mdb) | Tümünü <u>K</u> aldı |
|                                                                                                    | sil (C:\Documents and Settings\TUZLA\Belgelerim\db10_be.mdb)                                                                                                    |                      |

(**d**)

| 🕘 db10_be.mdb | 3,376 KB |
|---------------|----------|
| db10.mdb      | 1,520 KB |

**(e)** 

Görüldüğü gibi artık tablolarımız başka bir veri tabanında saklanıyor. "UygulamaAdı\_be.mdb"<sup>6</sup> şeklinde olan yeni dosyada sadece tablolar vardır. Ana veri tabanımız olan "UygulamaAdı.mdb" de ise bağlı tablolar bulunur.

**Not:** Bölme sayesinde, ağdan okunan veriler için ağ trafiği azalır ve uygulama daha hızlı açılır, performans artar.

#### 1.6. Komut Satırı Seçenekleri

Access'in komut satırı<sup>7</sup> seçeneklerini şunlardır:

- > "Veri tabanı" Belirtilen Access veri tabanını açar.
- > /nostartup Access'i görev bölmesini görüntülemeden başlatır.
- > /ro Belirtilen Access veri tabanı veya Access projesini salt okunur olarak açar.
- > /user "kullanıcı adı" Belirtilen kullanıcı adını kullanarak Access'i başlatır.
- > /pwd "parola" Belirtilen parolayı kullanarak başlatır.
- /profile "kullanıcı profili" Access'i, kullanıcı profilinde belirtilen seçenekleri kullanarak başlatır.
- /compact "hedef veri tabanı" Access veri tabanını düzenler ve onarır, sonra Access'i kapatır.
- /convert "hedef veri tabanı" önceki sürümdeki bir Access veri tabanını veya Access projesini Access 2000 dosya biçimine dönüştürür, yeni dosyanın adını değiştirir ve Access'i kapatır.
- /x "makro" Access'i başlatır ve belirtilen makroyu çalıştırır. Bir makroyu veri tabanı açtığınızda çalıştırmanın diğer bir yolu da AutoExec makrosu kullanmaktır.

*Not:* "Makrolar" virüs içerebildiğinden dikkatli olmanız gerekir. Şu önlemleri alınız:

- Bilgisayarınızda güncel bir anti virüs yazılımı çalışır halde bulundurunuz.
- Makro güvenlik düzeyini yüksek olarak ayarlayınız.
- *Office 2003 ile gelen yenilik olan dijital imza<sup>8</sup> kullanınız.*
- Güvenilir makro kaynaklarının listesini oluşturunuz. (Araçlar\*Makrolar\*Güvenlik...)

<sup>&</sup>lt;sup>6</sup> Teknik olarak, veriler için arka-uç (*back-end*), kullanıcı arabirimi için ön-uç (*front-end*) deyimleri kullanılır.

<sup>&</sup>lt;sup>7</sup> "Başlat\*Çalıştır\*msaccess" komutu ile Access açılabilir.

<sup>&</sup>lt;sup>8</sup> Dijital sertifikayı VeriSign gibi ticari bir sertifika yetkilisinden alabilirsiniz. Ayrıca, "C:\Program Files\Microsoft Office\OFFICE11\ Selfcert.exe" aracını kullanarak kendi dijital imzanızı oluşturabilirsiniz.

### 1.7. Geçiş Panosu Yöneticisi

"Veri Tabanında Formlar ve Raporlar" modülünde form tasarımını görmüştük. "Araçlar\*Veri Tabanı Hizmet Programları\*Geçiş Panosu Yöneticisi" açılışta çıkacak basit bir arabirim yapmamıza ve düzenlememize yardımcı olur. Bu şekilde kullanıcı kolayca nesnelere ulaşır.

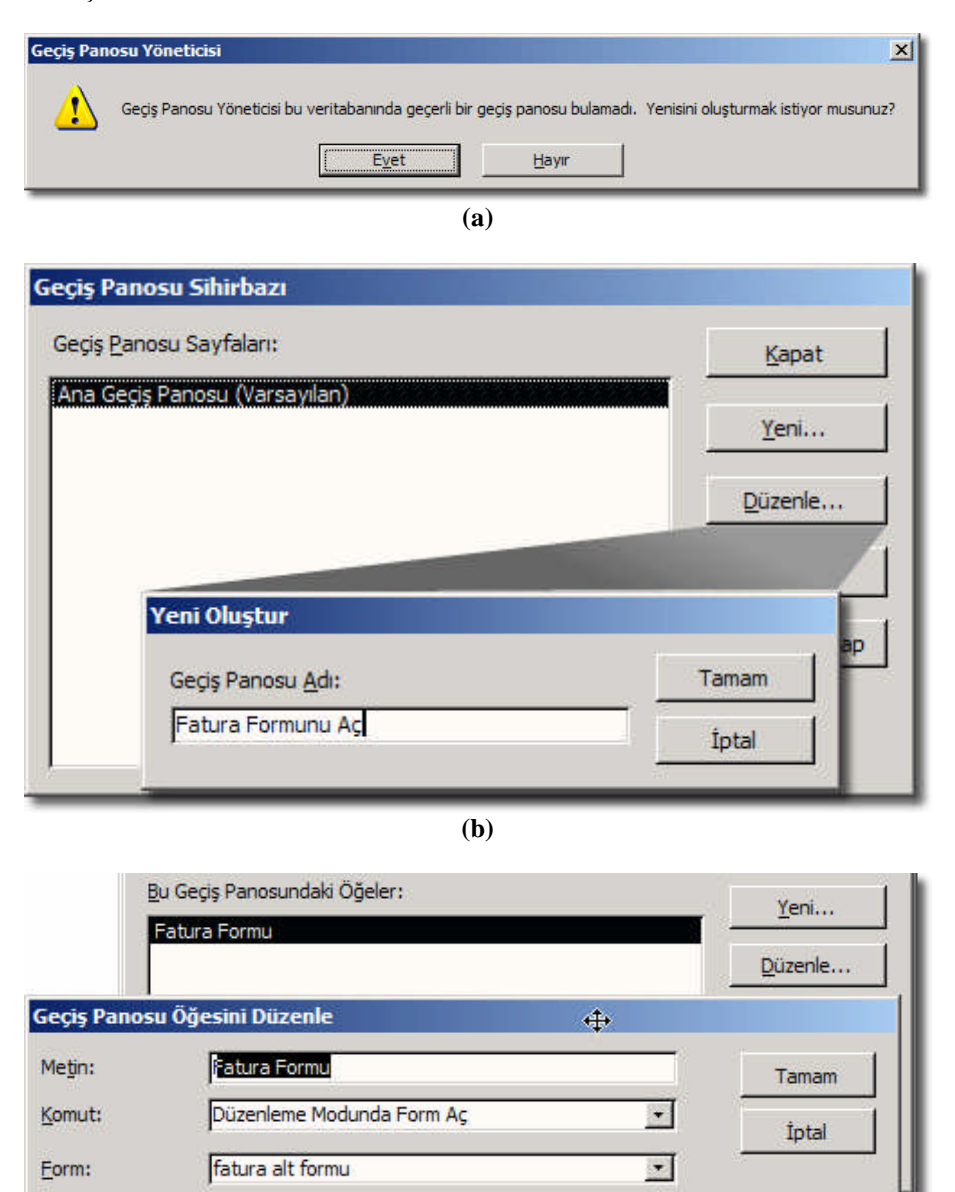

(c)

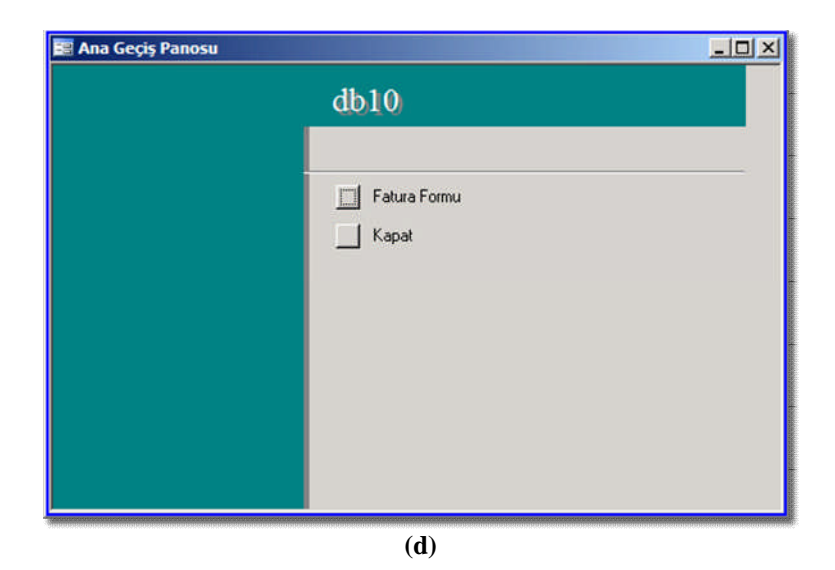

Oluşan "Geçiş Panosu" nesnesinin elemanlarını form tasarımından düzenlemeye gerek yoktur; menü elemanı ekleme ve düzenlemeleri "Geçiş Panosu Yöneticisi" penceresinden yapmak gereklidir. Fakat tabii ki, görünümde değişiklikler yapabilmek için form tasarımı da lazımdır.

**Not:** Bu formun açılışta çıkması için "Araçlar\*Başlangıç...\*Form/Sayfa Görüntüle:" seçeneğinden "Geçiş Panosu"nu seçiniz.

### UYGULAMA FAALİYETİ

| İşlem Basamakları                        | Öneriler                            |
|------------------------------------------|-------------------------------------|
| Veri tabanın kopyasını oluşturunuz.      | ➤ "Araçlar*Veri Tabanı Hizmet       |
|                                          | Programları*Veri Tabanı Yedekle"    |
| ➢ Silinen kayıtları tamamen veri         |                                     |
| tabanından çıkarmak için, "Veri Tabanını |                                     |
| Sıkıştır ve Onar" komutu veriniz.        |                                     |
| Veri tabanını diğer sürümlere            | ➤ "Araçlar*Veri Tabanı Hizmet       |
| dönüştürünüz.                            | Programları*Veri Tabanını Dönüştür" |
| Kaynak kodlarını korumak için "MDE       |                                     |
| Dosyası Yap" komutu veriniz              |                                     |
| Veri tabanından tabloları ayırınız.      | "Veri Tabanı Bölücü"                |
| > Bölünen tablodaki verileri güncellemek |                                     |
| için, "Bağlı Tablo Yöneticisi" komutu    |                                     |
| veriniz.                                 |                                     |

### ÖLÇME VE DEĞERLENDİRME

#### **OBJEKTİF TEST (ÖLÇME SORULARI)**

#### Aşağıdaki soruları dikkatlice okuyarak uygun şıkkı işaretleyiniz.

- Aşağıdakilerden hangisi bir yedekleme ortamı değildir?
   A) CD-ROM
   B) Flash Bellek
   C) Disket
   D) Elektronik posta
- Aşağıdaki işlemlerden hangisi ile veri Tabanı performans artışı gerçekleşmez?
  A) Veri Tabanını Yedekle
  B) Veri Tabanını Sıkıştır ve Onar
  C) Veri Tabanını Dönüstür
  D) MDE Dosyası Yap
- Veri Tabanı aşağıdakilerden hangisine dönüştürülemez?
   A) MySQL
   B) dbase
   C) SQL Sunucu
   D) Access 2005
- Aşağıdakilerden hangisi kod güvenliği sağlanmış olan dosya uzantısıdır?
  A) mdb
  B) mdw
  C) mde
  D)esp
- 5. Aşağıdaki yöntemlerden hangisi çok kullanıcılı ortam için uygundur?
  A) "Veri Tabanı Bölücüsü" ile tabloları ayırmak
  B) "Geçiş Panosu Yöneticisi" ile ara yüz hazırlamak

#### DEĞERLENDİRME

Cevaplarınızı cevap anahtarı ile karşılaştırınız. Doğru cevap sayınızı belirleyerek kendinizi değerlendiriniz. Yanlış cevap verdiğiniz ya da cevap verirken tereddüt yaşadığınız sorularla ilgili konuları geri dönerek tekrar inceleyiniz. Tüm sorulara doğru cevap verdiyseniz diğer modüle geçiniz.

# ÖĞRENME FAALİYETİ–2

AMAÇ

Veri tabanının güvenliğini sağlayabileceksiniz.

ARAȘTIRMA

Site, elektronik posta ve kullanıcı (sistem) dosyalarına yapılabilecek saldırıları, zarar verme yöntemlerini inceleyiniz. Bilgi hırsızlığının, kötüye kullanmanın ve bilgileri yok etmenin "hukuki" olarak ne gibi cezaları olduğunu araştırınız.

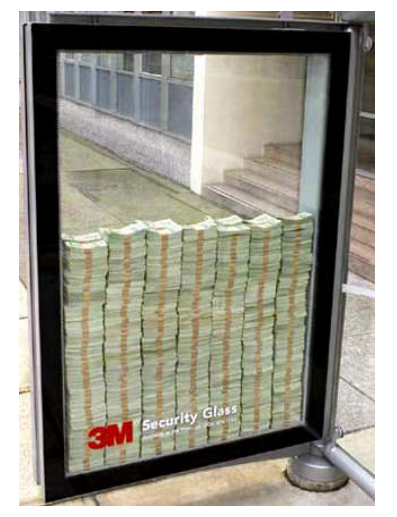

2. GÜVENLİK

Access veri tabanı programında güvenlik iki seviyeli olarak sağlanabilir:

- Paylaşım seviyesi
- Kullanıcı seviyesi

#### 2.1. Paylaşım Seviyesinde Güvenlik

En temel seviye olan "paylaşım seviyesinde" veri tabanına parola (şifre) vermek yeterlidir. Belirlenen şifre tüm veri tabanı dosyasını kapsar. Yani şifre bir kez başarı ile girildikten sonra tüm nesneler kullanılabilir hale gelir.

| Ara   | çlar <u>P</u> encere <u>Y</u> ardım                    |          | 1        |                                                                                                    |
|-------|--------------------------------------------------------|----------|----------|----------------------------------------------------------------------------------------------------|
| ARC - | <u>Y</u> azım Kılavuzu<br>Offi <u>c</u> e Bağlantıları | F7       |          |                                                                                                    |
|       | Çe <u>v</u> rimiçi İşbirliği                           | ٢        |          |                                                                                                    |
| 2     | İlişkile <u>r</u><br>Çö <u>z</u> ümle                  | ,        |          |                                                                                                    |
|       | Veritabanı <u>H</u> izmet Programları                  | ×        | L        |                                                                                                    |
|       | <u>G</u> üvenlik                                       | <u> </u> |          | Veritabanı <u>P</u> arolasını Belirle                                                                         |
|       | Yinejeme<br><u>B</u> aşlangıç<br>Makr <u>o</u>         | ₽<br>₽   | 49<br>49 | Çalışma <u>G</u> rubu Yöneticisi<br><u>K</u> ullanıcı ve Grup İzinleri<br>Kullanıcı ve Grup <u>H</u> esapları |
| *     | Active <u>X</u> Denetimleri<br><u>E</u> klentiler      | ,        |          | K <u>u</u> llanıcı Düzeyi Güvenlik Sihirbazı<br><u>V</u> eritabanını Kodla/Kodunu Çöz                         |

Resim 2.1: Veri tabanı güvenlik menüsü

Parolanın belirlenebilmesi için veri tabanının "özel kullanımda" açılması gereklidir.

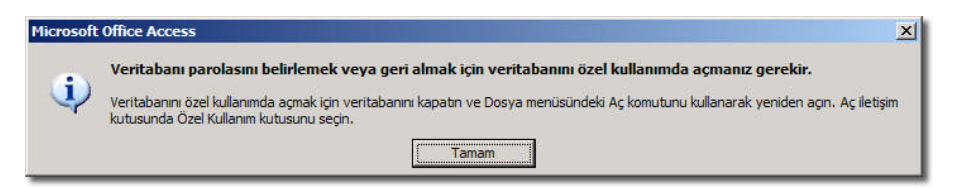

Resim 2.2: Özel kullanım uyarısı

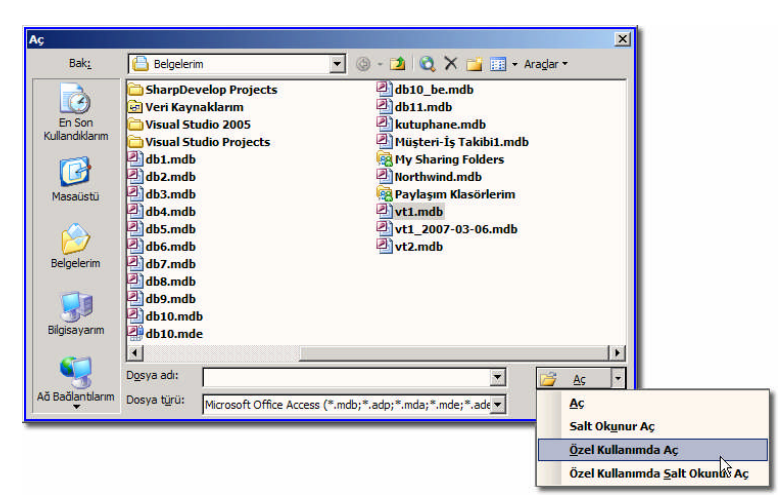

Resim 2.3: Dosyanın özel kullanımda açılması seçeneği

Artık parola belirleyebiliriz:

| /eritabanı Parolasını Belirle | ?>    |
|-------------------------------|-------|
| Parola:                       | Tamam |
| ]<br>Doğrula:                 | İptal |
|                               |       |

**Not 1:** Şifrenin kısa ve kolay tahmin edilebilir <u>olmaması</u> gereklidir, özel karakterler <u>girilmemelidir</u>.

🖲 Not 2: Parola; büyük küçük harf duyarlıdır, en fazla 14 karakter uzunluğunda olabilir.

Dosya açma işleminin ardından aşağıdaki gibi "parola" girmemiz istenecektir:

| Parola Gerekli              | <u>? ×</u> |
|-----------------------------|------------|
| Veritabanı parolasını girin | :          |
| Tamam                       | ptal       |
| Microsoft Office Access     | I          |
| Geçersiz parola.            |            |
| <br>Tamam   [               | Yardım     |

Parola istenirse "Araçlar\*Güvenlik\*Veri Tabanı Parolasını Geri Al..." komutu ile iptal edilebilir.

| Veritabanı Parolasını Geri Al | <u>?</u> × |
|-------------------------------|------------|
| Parola:                       | Tamam      |
|                               | İptal      |
|                               |            |
|                               |            |

Resim 2.4: Parolayı geri almak

#### 2.2. Kullanıcı Seviyesinde Güvenlik

Çok kullanıcılı olan ağ (network) ortamında sadece şifre verilerek yapılan güvenlik yeterli olmayabilir. Bu sebeple veri tabanı nesnelerine kullanıcı grupları ile hâkim olunabilir.

Kullanıcı düzeyinde güvenlik ile veri tabanı yöneticisi veya nesnenin sahibi kullanıcılara veya kullanıcı gruplarına tablolar, sorgular, formlar, raporlar ve makrolar için belirli izinler verebilir. Ayrı izin verilmesi sayesinde yetkisiz kişiler önemli bilgilere ulaşamazlar, ya da yanlışlıkla kayıtların düzenlenmesi engellenir.

#### 2.3. Çalışma Grubu Yöneticisi

"Araçlar\*Güvenlik\* 🖗 Çalışma Grubu Yöneticisi..." komutu ile kullanıcılar yönetilebilir.

| reticisi                                                                                                    |                                                                                                    | <u> Y</u> ×                                                                                                    |
|----------------------------------------------------------------------------------------------------|----------------------------------------------------------------------------------------------------|----------------------------------------------------------------------------------------------------|
| TUZLA                                                                                                    |                                                                                                    |                                                                                                    |
|                                                                                                    |                                                                                                    |                                                                                                    |
| C:\Documents and S<br>\Microsoft\Access\S                                                                            | Settings\TUZLA\Ap<br>ystem2.mdw                                                                                                    | oplication Data                                                                                                    |
| çılışta kullanılan çalışma<br>bir bilgi dosyası oluştur<br>va açılışta kullanılan bilg<br>ı grubuna katılabilirsiniz | grubu bilgi dosya<br>arak yeni bir çalış<br>i dosyasını değişti                                                                                                    | sı tarafından<br>ma grubu<br>rerek                                                                                                    |
| stur                                                                                                    | Tamam                                                                                                    | 1                                                                                                    |
|                                                                                                    | TUZLA<br>C: \Documents and S<br>\Microsoft\Access\S<br>glişta kullanılan çalışma<br>bir bilgi dosyası oluştur<br>va açılışta kullanılan bilg<br>ı grubuna katılabilirsiniz | TUZLA<br>C: \Documents and Settings\TUZLA\Ap<br>Wicrosoft\Access\System2.mdw<br>glişta kullanılan çalışma grubu bilgi dosya<br>bir bilgi dosyası oluşturarak yeni bir çalış<br>va açılışta kullanılan bilgi dosyasını değişti<br>o grubuna katılabilirsiniz.<br>stur |

**(a)** 

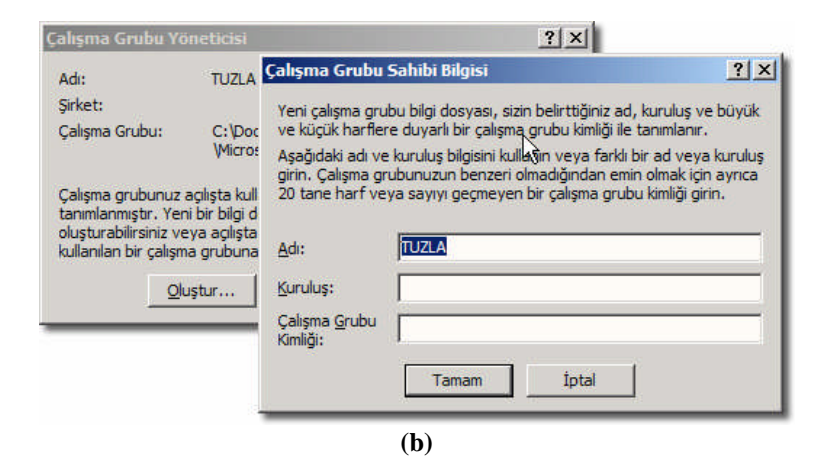

| 2               |
|-----------------|
|                 |
| jmesini seçin.  |
|                 |
| yeniden         |
|                 |
|                 |
|                 |
| oplication Data |
|                 |
|                 |
|                 |

**(e)** 

Tamam

x

Resim 2. 5: Çalışma grupları bilgi dosyası oluşturmak

\*.mdw<sup>9</sup> dosyaları çalışma gruplarının bilgilerini saklar. "Çalışma Grubu Bilgi Dosyası" içinde yönetici ve kullanıcıların yetkileri tutulur.

### 2.4. "system.mdw" Dosya Türü

Mie

Varsayılan olarak "system.mdw" adı verilen özel çalışma grubu dosyaları sayesinde veri tabanını kullanıcı ve grup olarak izinlere bölebiliriz. \*.mdw de \*.mdb gibi bir veri tabanı

<sup>&</sup>lt;sup>9</sup> Çalışma grubu kimliği: Çalışma Grubu Yöneticisi'ni kullanarak yeni bir çalışma grubu bilgi dosyası oluştururken girdiğiniz, sayısı 4 ile 20 arasında değişen karakterden oluşan, büyük küçük harf duyarlı bir alfa sayısal dizedir. Bu dize bu çalışma grubu dosyasının "Yöneticiler" grubunu benzersiz biçimde tanımlar.

dosyasıdır, fakat dışarıdan düzenlenmesi zordur. Sonraki konuda göreceğimiz pencereleri kullanarak kullanıcı ve çalışma grupları yetkilendirilir.

### 2.5. "Kullanıcı ve Grup İzinleri" ve "Kullanıcı ve Grup Hesapları"

"Araçlar\*Güvenlik\* 🖶 Kullanıcı ve Grup İzinleri..." komutunu vererek izinler penceresine ulaşabiliriz.

| Kullanıcı ve Grup İzinleri                      | ×                                                                                      | Kullanıcı ve Grup İzinler                                                              | ri                                                                               | ×                 |
|-------------------------------------------------|----------------------------------------------------------------------------------------|----------------------------------------------------------------------------------------|----------------------------------------------------------------------------------|-------------------|
| İzinler Sahibi Değiştir                         |                                                                                        | izinler Sahibi Değiştir                                                                |                                                                                  |                   |
| Kullanıcı/Grup Adı:                             | Nesne Adı:                                                                             | Nesne:                                                                                 | Geçerli Sahip:                                                                   |                   |
| Yönetici                                        | Araba2<br>Araba3<br>müşteri1<br>fatura alt formu<br>makroluForm<br>sil<br>Geçiş Panosu | Araba2<br>Araba3<br>müşteri1<br>fatura alt formu<br>makroluForm<br>sil<br>Geçiş Panosu | Yönetici<br>Yönetici<br>Yönetici<br>Yönetici<br>Yönetici<br>Yönetici<br>Yönetici | ▲<br>↓            |
| Liste: 🤆 Kullanı <u>q</u> lar 🤆 <u>G</u> ruplar | Nesne Tü <u>r</u> ü: Form                                                              | Nesne <u>T</u> ürü:                                                                    | Yeni Sa <u>h</u> ip:                                                             |                   |
| ⊤ İzinler                                       |                                                                                        | Form                                                                                   | Yönetici                                                                         | <u> </u>          |
| Acma/Çalıştırma                                 | 🔽 Veri Okuma                                                                           |                                                                                        | Liste: C Grupla                                                                  | ar 💽 Kullanıcılar |
| Tasarım Okuma                                   |                                                                                        |                                                                                        |                                                                                  | Sahibi Değiştir   |
| Tasarım Değiştirme                              | 厂 Veri Ekleme                                                                          | Gecerli Kullanıcı: Vönet                                                               | lici                                                                             |                   |
| ₩ Yönetme                                       | 🗖 Veri <u>Si</u> lme                                                                   | Torier                                                                                 |                                                                                  |                   |
| Geçerli Kullanıcı: Yönetici                     |                                                                                        |                                                                                        |                                                                                  |                   |
| Tamam                                           | iptal Uygula                                                                           |                                                                                        | Tamam İptal                                                                      | <u>Uygula</u>     |

Resim 2. 6: "Kullanıcı ve Grup İzinleri" ayarları

Soru: Aşağıdaki izinlerin anlamlarını yanlarına yazınız.

| İzinler             | Anlamı |
|---------------------|--------|
| Açma/Çalıştırma     |        |
| Tasarım Okuma       |        |
| Tasarım Değiştirme  |        |
| Yönetme             |        |
| Veri Okuma          |        |
| Veri Güncelleştirme |        |
| Veri Ekleme         |        |
| Veri Silme          |        |

Yönetici tüm izinlere sahipken, kullanıcılar bazı nesnelere istenen yetkiler ile bağlanabilir. Yeni kullanıcı açmak ve değiştirmek için, "Araçlar\*Güvenlik\*Kullanıcı ve Grup Hesapları..." menüsünden yapabiliriz.

| Kullanıcı ve Grup Hesapları                                                            | Kullanıcı ve Grup Hesapları                    |
|----------------------------------------------------------------------------------------|------------------------------------------------|
| Kullanıcılar   Gruplar   Giriş Parolasını Değiştir                                     | Kullanıcılar Gruplar Giriş Parolasını Değiştir |
| Kullania                                                                               |                                                |
| Ad: Yönetic                                                                            | Aa; <u>Yönetidler</u>                          |
| Yeni Sil Parolayı Temizle                                                              |                                                |
| Grup Üyeliği                                                                           |                                                |
| Kullanılabilir <u>G</u> ruplar; Uye <u>O</u> lunan Gruplar;<br>Yöneticiler Yöneticiler |                                                |
| Kullanıcılar Ekle >> Kullanıcılar                                                      |                                                |
| << Kaldır                                                                              |                                                |
|                                                                                        |                                                |
| Kullanıcıları ve Grupları Ya <u>z</u> dır                                              |                                                |
|                                                                                        |                                                |
| Tamam İptal Uygula                                                                     | Tamam iptal Uygula                             |
| Kullanıcı ve Grup Hesapları 🛛 🗙 🗙                                                      |                                                |
| Kullanıcılar   Grunlar Giris Parolasını Değiştir                                       |                                                |
| Kullanici Adi: Yönetici                                                                |                                                |
| Eski Parola:                                                                           |                                                |
| Yeni Parola:                                                                           | Vani Kullanus/Caus                             |
| Doğrula:                                                                               |                                                |
|                                                                                        | AG: Tamam                                      |
|                                                                                        | Kişisel No: İptal                              |
|                                                                                        |                                                |
|                                                                                        |                                                |
|                                                                                        |                                                |
|                                                                                        |                                                |
| Tamam İptal Uygula                                                                     |                                                |

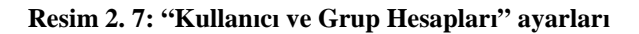

| Microsoft | Office Access X                                                                                                    |
|-----------|----------------------------------------------------------------------------------------------------|
|           | En az 4, en fazla 20 karakter veya sayıdan oluşan bir kişisel kimlik (PID) girmelisiniz.                                                                                                    |
| Ú,        | Microsoft Office Access, kullanıcı ve grup adlarının birleşimlerini kullanır ve kullanıcı ve grupları PID ile belirler.<br>Microsoft Office Access, siz oluşturduktan sonra PID'yi gizler; bu nedenle, kullanıcı ve grup adları ile PID girdilerini tam olarak not<br>aldığınızdan emin olun. Hesabı yeniden oluşturmanız gerekirse, aynı adı ve PID girdilerini vermeniz gerekecektir. |
|           | Tamam                                                                                                    |

Resim 2. 8: Yeni kullanıcı ve gruplara kimlik numarası10 uyarıdaki şekilde girilmelidir

\_\_\_\_

<sup>&</sup>lt;sup>10</sup> Kullanıcı ve grup kimlik numaralarını güvenli bir yerde tutunuz, unutulursa geri kurtarılamaz.

**Soru:** Yeni bir kullanıcı oluşturunuz. Örneğin, adı "Tarık Bağrıyanık", kişisel numara "1000" olabilir. Bu kullanıcının belli tablolara erişebilmesini sağlayınız ve yetkilerini düzenleyiniz.

### 2.6. Kullanıcı Düzeyi Güvenlik Sihirbazı

Güvenlik ayarlarını "Kullanıcı Düzeyi Güvenlik Sihirbazı" ile daha rahat yapabiliriz.

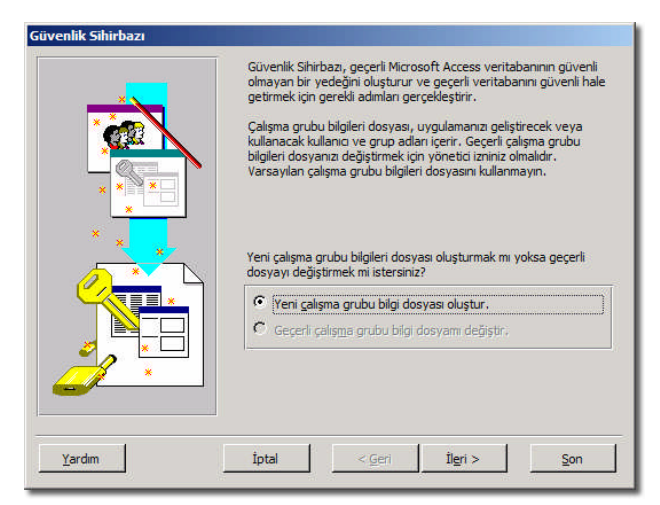

(a)

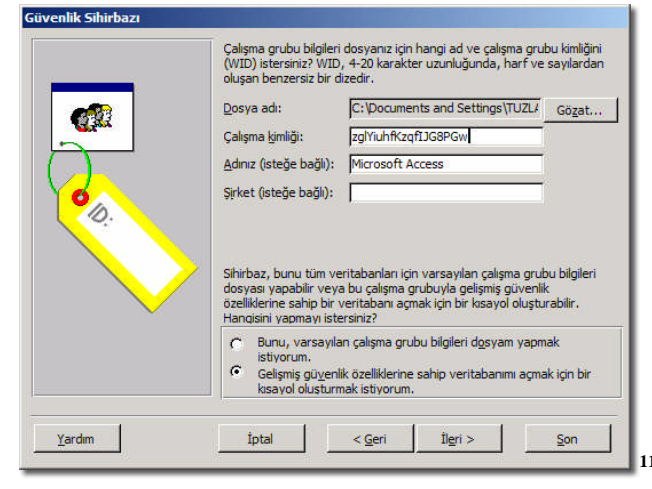

**(b)** 

<sup>&</sup>lt;sup>11</sup> Çalışma grubu bilgi dosyasını yeniden oluşturmanız gerekirse, aynı adı, organizasyonu ve çalışma grubu kimliğini tam olarak girmeniz gerekir. Bu girişleri unutursanız veya kaybederseniz, bunları kurtaramazsınız ve veritabanlarınıza erişimi sağlayamayabilirsiniz.

| ivenlik Sihirbazı                                                                                                    |                                                         |                                                                                                    |                                                                                                    |
|----------------------------------------------------------------------------------------------------|---------------------------------------------------------|----------------------------------------------------------------------------------------------------|----------------------------------------------------------------------------------------------------|
|                                                                                                    | Sihirbaz<br>nesnelei<br>yeni nes<br>durumur<br>Hangi ne | , varsayılan olarak, varo<br>rinin ve sihirbazı çalıştırdı<br>melerin güvenliğini doğru<br>nu korumak için nesnede<br>esneleri güvenlik altına a | ılan tüm veritabanı<br>iktan sonra oluşturulan tüm<br>ular. Nesnenin güvenlik<br>ki seçimi kaldırın.<br>Imak istiyorsunuz? |
| 🛱 Makrolar                                                                                                    | Diă                                                     | er i 4                                                                                                    | Tüm Nesneler                                                                                                    |
| Tablolar                                                                                                    | Sorgular                                                | E Formlar                                                                                                    | Raporlar                                                                                                    |
| Image: Customers         Image: Customers         Image: Customers | klenen Veri                                             |                                                                                                    | Tümünü Seç<br>Tü <u>m</u> ünü Kaldır                                                                                       |
| Yardım                                                                                                    | İptal                                                   | < <u>G</u> eri İlg                                                                                                    | ri > <u>S</u> on                                                                                                    |

(c)

| Yedekleme İşletmeni<br>Tam Veri Kullanıcısı<br>Tam İzinler<br>Yeni Veri | Grup adı: Yedekleme İşletmeni<br>Grup kimliği: kdKX2LedJ4qwZKcA8j7<br>Grup izinleri:                                               |
|-------------------------------------------------------------------------|----------------------------------------------------------------------------------------------------|
| Proje Tasarımcıları<br>Satt Okunur<br>Veri Güncelleştirme               | Bu grup yedekleme ve sıkıştırma için<br>veritabanını özel kullanımda açabilir, ancak<br>herhangi bir veritabanı nesnesini göremez. |
|                                                                         |                                                                                                    |

(**d**)

#### Güvenlik Sihirbazı

Tüm çalışma grubu bilgileri dosyalarındaki kullanıcılar, Kullanıcılar grubuna aittir. Varsayılan olarak, sihirbaz Kullanıcılar grubuna izin atamaz ancak, siz bu gruba sınırlı izin atamak isteyebilirsiniz. Kullanıcılar grubuna tam izin atamayın, çünkü bu tüm güvenliği kaldıracaktır.

| 202    |                                                        |
|--------|--------------------------------------------------------|
| 80     | Veritabanı Tablolar Sorgular Formlar Raporlar Makrolar |
| ere 20 | 🗖 Agma/Çalıştırma 🗰 Veri Okuma                         |
| æ 🔍    | 🗖 Özel Kullanımda Aç 🖉 Veri Güncelleştirme             |
|        | 🖼 Tasanım Değiştirme 📓 Veri Elde                       |
|        | 🔽 Yönetme 🕅 Verj Silme                                 |

**(e)** 

| ullanıcı Adı:<br>arola:                                                                |
|----------------------------------------------------------------------------------------|
| arola:                                                                                 |
|                                                                                        |
| işisel Kimlik:                                                                         |
| Bu Kullanıcıyı Listeye Ekle                                                            |
| Listeden Kullania Sil                                                                  |
| odlanmış değerle benzersiz olarak tanımlanır. Kişisel<br>oluşan benzersiz bir dizedir. |
|                                                                                        |
|                                                                                        |

**(f)** 

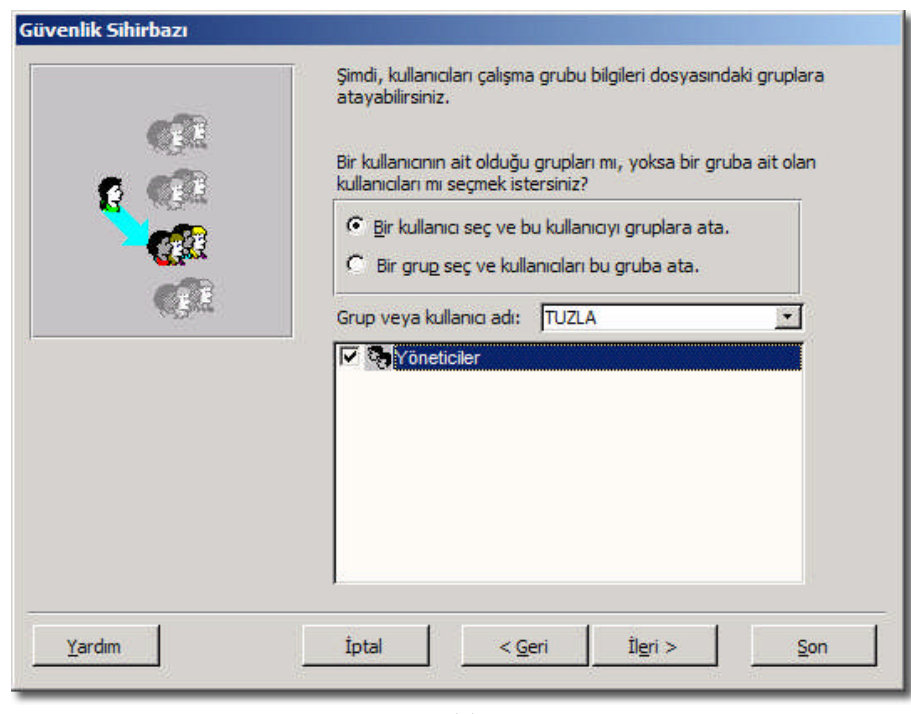

(g)

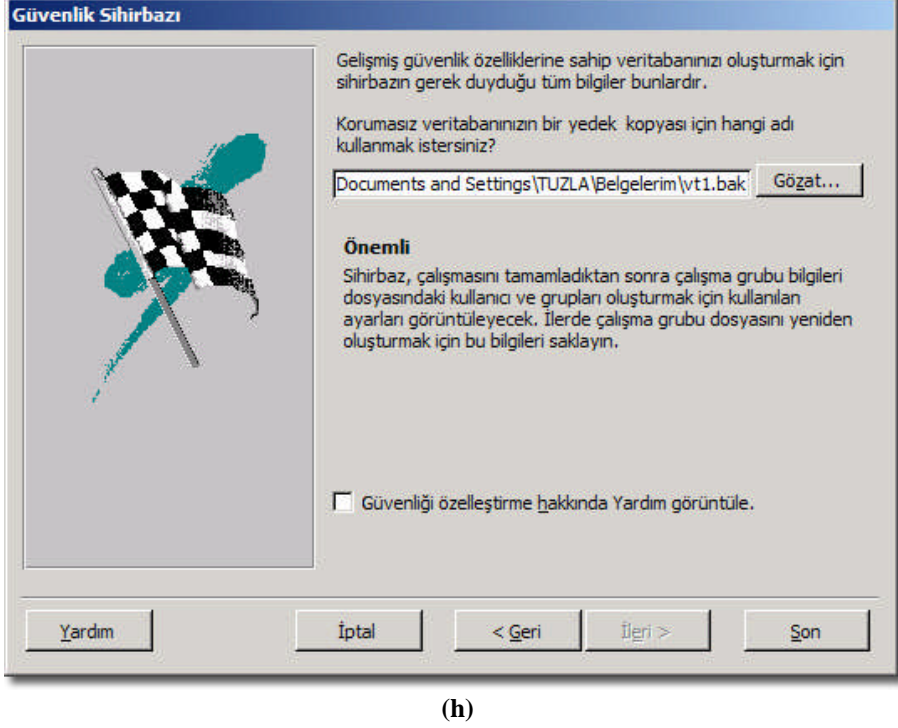

ğ)

| 5ihirbazı                                                                          |                                                                                                    |
|------------------------------------------------------------------------------------|----------------------------------------------------------------------------------------------------|
|                                                                                    |                                                                                                    |
|                                                                                    | Tek Adımlı Güvenlik Sihirbazı Raporu                                                                                                    |
| Close a                                                                            | Bu rapor, çalışma grubu dosyanızı yeniden oluşturmanız ve bozulma durumunda gelişmi<br>güvenlik özelliklerine sahip veritabanınıza yeniden erişim kazanmanız için gereken<br>bilgileri içerir. Bu raporu yazdırmanız veya başka bir yere aktararak saklamanız önerilir. |
| Korumasız Verit                                                                    | aban:                                                                                                    |
|                                                                                    | C:\Documents and Settings\TUZ A\Belgelerim\vt1 hak                                                                                                    |
|                                                                                    | cripocanenta ana occurga from pagalerin (rezioare                                                                                                    |
| Gelişmiş Güven                                                                     | ik Özelliklerine Sahip Veritaban:                                                                                                    |
| Gelişmiş Güven                                                                     | lik Özelliklerine Sahip Veritaban:<br>C:\Documents and Settings\TUZLA\Belgelerim \vt1.mdb                                                                                                    |
| Gelişmiş Güven<br>Çalışma Grubu I                                                  | ik Özelliklerine Sahip Veritaban:<br>C:\Documents and Settings\TUZLA\Belgelerim \vt1.mdb<br>Bilgi Dosyas:                                                                                                    |
| Gelişmiş Güven<br>Çalışma Grubu I                                                  | C:\Documents and Settings\TUZ.A\Belgelerim \Güvenlik1.mdw                                                                                                    |
| Gelişmiş Güven<br>Çalışma Grubu I<br>Kullanıcı Adı:                                | iik Özeliklerine Sahip Veritabani:<br>C:\Documents and Settings\TUZ.A\Belgelerim \vt1.mdb  iig Dosyas:<br>C:\Documents and Settings\TUZ.A\Belgelerim \Güvenlik1.mdw                                                                                                    |
| Gelişmiş Güven<br>Çalışma Grubu I<br>Kullanıcı Adı:                                | iik Özelliklerine Sahip Veritabani:<br>C:\Documents and Settings\TUZLA\Belgelerim \vt1.mdb  iigi Dosyas:<br>C:\Documents and Settings\TUZLA\Belgelerim \Güvenlik1.mdw  Microsoft Access                                                                                 |
| Gelişmiş Güven<br>Çalışma Grubu I<br>Kullanıcı Adı:<br>Şirket:                     | III ÖZƏLİMİ erine Sahip Veritabanı:<br>C:\Documents and Settings\TUZ.A\Belgelerim \vt1.mdb<br>Bilgi Dosyas:<br>C:\Documents and Settings\TUZ.A\Belgelerim \Güvenlik1.mdw<br>Microsoft Access                                                                            |
| Gelişmiş Güveni<br>Çalışma Grubu İ<br>Kullanıcı Adı:<br>Şirket:<br>Çalışma Grubu İ | Grigotamine Sahip Veritabani: C:\Documents and Settings\TUZLA\Belgelerim \vt1.mdb  Bilgi Dosyas: C:\Documents and Settings\TUZLA\Belgelerim \Güvenlik1.mdw  Microsoft Access  Ginliči:                                                                                  |

(i)

| Güvenlik | Sihirbazı 🗙                                                                                                    |
|----------|----------------------------------------------------------------------------------------------------|
| 8        | Uyan: Özgün çalışma grubu dosyanızın kayıp veya bozuk olduğu durumlarda, çalışma grubu dosyanız yeniden oluşturmak için bilgiler<br>bu raporunuzda bulunmaktadır. Raporu, daha sonra görüntüleyebileceğiniz bir Anında Görüntü (.snp) dosyası olarak kaydetmek ister<br>misiniz? |

|              | ٠ | ` |
|--------------|---|---|
|              | 1 | 1 |
| ۰.           |   |   |
| _ <b>`</b> 4 |   | , |

| shot Viewer - [vt<br>ya <u>G</u> örünüm [ | 1.snp]<br>Jencere Yardım                                                                                                    |  |
|-------------------------------------------|----------------------------------------------------------------------------------------------------|--|
| C                                         | <b>Tek Adımlı Güvenlik Sihirbazı Raporu</b><br>Bu rapor, çalışma grubu dosyanızı yeniden oluşturmanız ve bozulma durumunda gelişmiş<br>güvenlik özelliklerine sahip veritabanınıza yeniden erişim kazanımanız için gereken<br>bilgileri içerir. Bu raporu yazdırmanız veya başka bir yere aktararak saklamanız önerilir. |  |
| Korumasız Verit                           | aban:                                                                                                    |  |
| California Citornal                       | C:\Documents and Settings\TUZLA\Belgelerim\vt1.bak                                                                                                    |  |
| Gerşmiş Guven                             | C:\Documents and Settings\TUZLA\Belgelerim\vt1.mdb                                                                                                    |  |
| Calisma Grubu E                           | ilgi Dosvası:                                                                                                    |  |
|                                           | C:\Documents and Settings\TUZLA\Belgelerim\Güvenlik1.mdw                                                                                                    |  |
| Kullanıcı Adı:                            |                                                                                                    |  |
|                                           | Microsoft Access                                                                                                    |  |
| Şirket:                                   |                                                                                                    |  |
| Çalışma Grubu H                           | Kimliği:                                                                                                    |  |
|                                           | 1234                                                                                                    |  |
| Gelişmiş Güvenl                           | iik Özelliklerine Sahip Nesneler:                                                                                                    |  |
| Tablo                                     | ar.                                                                                                    |  |
|                                           | Araba                                                                                                    |  |
|                                           | Arabaz<br>Oustomers                                                                                                    |  |
|                                           | fatura                                                                                                    |  |
| 1 ) H 🖽                                   | HLW den oma                                                                                                    |  |

| Güvenlik Sihirbazı |                                                                                                    |  |
|--------------------|----------------------------------------------------------------------------------------------------|--|
| i                  | Güvenlik Sihirbazı veritabanınızı kodladı. Veritabanınızı yeniden açmak için, Access'i kapatıp yeniden açarak, oluşturduğunuz yeni<br>çalışma grubu dosyasını kullanmanız gerekir. |  |
|                    | Tamam                                                                                                    |  |
|                    | (1)                                                                                                    |  |

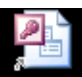

**vt1.mdb** Masaüstüne otomatik olarak eklenen kısa yol ile güvenlik seviyesi artırılan uygulamamıza giriş yapabiliriz. Resim 2.9'da görüleceği gibi artık uygulamaya giriş için ad ve parola yazmamız gerekecek.

| <u>D</u> osya Dü <u>z</u> en <u>G</u> örünüm <u>E</u> | kle <u>A</u> raçlar <u>P</u> enc |
|-------------------------------------------------------|----------------------------------|
| -                                                     | +                                |
| ) 💕 🖬 🖏 🖪 🔍 🌮 🛛                                       | 6 🗈 😤   🔊 -   🗏                  |
| Oturum Ac                                             | 2 1                              |
|                                                       |                                  |
|                                                       | Tamam                            |
| Parola:                                               |                                  |
|                                                       |                                  |

Resim 2. 9: Oturum açma penceresi

| 🔤 vt1.bak | 4,888 KB | BAK File                           |
|-----------|----------|------------------------------------|
| 🛯 vt1.snp | 11 KB    | Snapshot Dosyası                   |
| 🕘 vt1.mdb | 4,884 KB | Microsoft Office Access Uygulaması |

Resim 2.10: Sihirbaz sonunda oluşan dosyalar

**Not:** Yönetici parolasını unutursanız, \*.bak şeklinde saklanan yedekten faydalanarak tekrar sihirbazı çalıştırınız.

#### 2.7. Kullanıcı Çalışma Grubu Hesapları

Varsayılan olarak Access'te 3 tür kullanıcı çalışma grubu hesabı<sup>12</sup> vardır:

- **Yönetici:** Öncelikle veri tabanını oluşturan kullanıcı yönetici olarak tanımlıdır.
- > **Yöneticiler:** Yöneticinin bağlı olduğu gruptur. En az bir yönetici vardır.
- Kullanıcılar: Yeni eklenen kullanıcıların tutulduğu gruptur. Varsayılan olarak nesneler üzerinde tüm yetkiye sahiptir. Kullanıcıları yöneticiler düzenler veya silebilir.

#### 2.8. Veri Tabanını Kodlama veya Kodunu Çözme

"Araçlar\*Güvenlik\*Veri Tabanını Kodla/Kodunu Çöz..." komutu ile Veri Tabanını farklı kodlayabiliriz. Eğer güvenlik sihirbazı ile veri tabanı yönetimi yapılmış ise zaten kodlama işlemi otomatik olarak yapılmıştır.

|                                                                         | <u></u>         |
|-------------------------------------------------------------------------|-----------------|
| Kayıt ye <u>r</u> i: 📋 Belgelerim 💽 🎯 - 🔰 💐 🗙                           | 🍟 🏢 🛨 Araglar 🕶 |
| 📄 Alınan Dosyalarım 🔂 SharpDevelo                                       | p Projects      |
| 🔜 🖾 Alphabetical List of Products_dosyalar 🛛 🔂 Veri Kaynakl             | arım            |
| En Son 🔂 Application 🔂 Visual Studio                                    | 2005            |
| Kullandiklarim 🛅 Borland Studio Projects 🔂 Visual Studio                | Projects        |
| 🔁 DX Studio Documents 🛛 🖓 db1.mdb                                       |                 |
| 🔰 📋 İş Siparişleri_dosyalar 🖉 db2.mdb                                   |                 |
| Masaüstü 🔂 Müziğim 🕘 db3.mdb                                            |                 |
| 🗀 My Captivate Projects 🕘 db4.mdb                                       |                 |
| 🛆 🗋 My Pictures 🖉 db5.mdb                                               |                 |
| 💋 📇 My Shapes 🖉 db6.mdb                                                 |                 |
| Belgelerim 🛅 My Virtual Machines 🖾 db7.mdb                              |                 |
| 🖉 My Web Sites 🖉 kutuphane.n                                            | idb             |
| 👘 🗋 My Weblog Posts 🖉 Müşteri-İş Ta                                     | akibi1.mdb      |
| 😏 🔁 PrintScreen Files 🙀 My Sharing F                                    | olders          |
| Bilgisayarım 📇 Resimlerim 🖉 Northwind.m                                 | db              |
|                                                                         | •               |
| Docya adu                                                               |                 |
|                                                                         | <u>K</u> aydet  |
| Ao Baolantilarım Kayıt türü: Microsoft Office Access Veritabanı (*.mdb) | ▼ İptal         |

Resim 2.11: "Veri Tabanını Farklı Kodla" kaydetmek

<sup>&</sup>lt;sup>12</sup> Kullanıcı hesabı: Bir kullanıcı adı ve kişisel kimlik ile tanımlanan; kullanıcının bir Access çalışma grubundaki veri tabanı veri tabanı nesnelerine erişme izinlerini yönetmek için oluşturulan hesaptır.

### UYGULAMA FAALİYETİ

|                  | İşlem Basamakları                     |                  | Öneriler                                       |
|------------------|---------------------------------------|------------------|------------------------------------------------|
| $\checkmark$     | Yeni sistem dosyası oluşturunuz.      | $\triangleright$ | "Araçlar*Güvenlik*Çalışma Grubu                |
|                  |                                       |                  | Yöneticisi"                                    |
| $\succ$          | "Kullanıcı ve Grup Hesapları*Giriş    | $\triangleright$ | Kolay tahmin edilebilir şifreler kullanmayınız |
|                  | Parolasını Değiştir" penceresinde     |                  |                                                |
|                  | yöneticinin şifresini şekilde         |                  |                                                |
|                  | oluşturunuz.                          |                  |                                                |
| ≻                | "Araçlar*Güvenlik* Kullanıcı          | $\checkmark$     |                                                |
|                  | Düzeyi Güvenlik Sihirbazı" ile yeni   |                  |                                                |
|                  | kullanıcı ve gruplar oluşturunuz.     |                  |                                                |
| $\succ$          | "Kullanıcı ve Grup Hesapları"         | $\succ$          |                                                |
|                  | penceresinde "Yeni" komutu ile        |                  |                                                |
|                  | yeni kullanıcı veya grup ekleyiniz.   |                  |                                                |
| $\triangleright$ | İstenen kullanıcılara veri tabanı     | $\checkmark$     | "Kullanıcı ve Grup İzinleri"                   |
| _                | nesneleri için izinler hazırlayınız.  |                  |                                                |
| $\triangleright$ | Verilere dışarıdan ulaşılmaması için, | ٧                |                                                |
|                  | "Araçlar*Güvenlik* Veri Tabanını      |                  |                                                |
|                  | Kodla/Kodunu Çöz" komutu veriniz.     |                  |                                                |

### ÖLÇME VE DEĞERLENDİRME

#### **OBJEKTİF TEST (ÖLÇME SORULARI)**

#### Aşağıdaki soruları dikkatlice okuyarak uygun şıkkı işaretleyiniz.

- **1.** Aşağıdakilerden hangisi hatalıdır?
  - A) Veri tabanı parolası geri alınabilir.
  - B) Parola eklemek için veri tabanı özel kullanımda açılmalıdır.
  - C) Parola en az 4 karakter boyutunda olmalıdır.
  - D) Parola hatalı girilirse veri tabanı açılmaz.
- Birçok kullanıcının yetkilerini bir yerden ayarlamak için ne yapılabilir?
  A) Grup izinleri
  B) Kullanıcı izinleri
  C) Yönetici izinleri
  D) Yetkile
- **3.** Aşağıdakilerden hangisi doğrudur?
  - A) Çalışma grubu kimliği, veri tabanının açılışında sorulan paroladır.
  - B) Veri erişim sayfalarına ayrıca yetkilendirme yapılabilir.
  - C) Sadece veri tabanının "Özel Kullanımda Aç" izni seçeneği vardır.
  - D) Bir çalışma grubunda en az bir adet kullanıcı olmalıdır.
- Varsayılan olarak kullanıcılar tüm yetkilere sahiptir.
   A) Doğru
   B) Yanlış
- 5. "Veri Tabanı Bölücüsü" bölünen veri tabanlarında, uygulamaya atanan güvenlik ayarları, bağlı tablolar için geçerli olamaz.
  A) Doğru
  B) Yanlış

#### DEĞERLENDİRME

Cevaplarınızı cevap anahtarı ile karşılaştırınız. Doğru cevap sayınızı belirleyerek kendinizi değerlendiriniz. Yanlış cevap verdiğiniz ya da cevap verirken tereddüt yaşadığınız sorularla ilgili konulara geri dönerek tekrar inceleyiniz. Tüm sorulara doğru cevap verdiyseniz diğer öğrenme faaliyetine geçiniz.

# MODÜL DEĞERLENDİRME

#### PERFORMANS TESTİ (YETERLİK ÖLÇME)

Modül ile kazandığınız yeterlik, aşağıdaki işlem basamaklarına göre değerlendirilecektir.

|     | Değerlendirme Ölçütleri                                                                                      | Puan |
|-----|----------------------------------------------------------------------------------------------------|------|
| 1.  | Veri tabanının kopyasını oluşturma                                                                           |      |
| 2.  | Silinen kayıtları tamamen veri tabanından çıkarma                                                            |      |
| 3.  | Veri tabanını diğer sürümlere dönüştürme                                                                     |      |
| 4.  | Kaynak kodlarını korumak için, "MDE Dosyası yap" komutu verme                                                |      |
| 5.  | Veri tabanından tabloları ayırmak için, "Veri Tabanı Bölücü" komutu verme                                    | L    |
| 6.  | Bölünen tablodaki verileri güncellemek için, "Bağlı Tablo Yöneticisi" komutu verme                           |      |
| 7.  | "Araçlar*Güvenlik*Çalışma Grubu Yöneticisi" ile yeni sistem dosyası yapma                                    |      |
| 8.  | "Kullanıcı ve Grup Hesapları*Giriş Parolasını Değiştir" penceresinde yöneticinin şifresini oluşturma         |      |
| 9.  | "Araçlar*Güvenlik* Kullanıcı Düzeyi Güvenlik Sihirbazı" ile yeni kullanıcı ve gruplar oluşturma              |      |
| 10. | "Kullanıcı ve Grup Hesapları" penceresinde "Yeni" komutu ile yeni kullanıcı veya grup ekleme                 |      |
| 11. | "Kullanıcı ve Grup İzinleri" penceresinde istenen kullanıcılara veri tabanı nesneleri için izinler hazırlama |      |
| 12. | Verilere dışarıdan ulaşılmaması için, "Araçlar*Güvenlik*Veri Tabanını<br>Kodla/Kodunu Çöz" komutu verme      |      |
|     | TOPLAM (En fazla 98 ouan olabilir)                                                                           |      |

#### DEĞERLENDİRME

Yaptığınız değerlendirme sonucunda eksikleriniz varsa öğrenme faaliyetlerini tekrarlayınız.

Modülü tamamladınız, tebrik ederiz. Öğretmeniniz size çeşitli ölçme araçları uygulayacaktır, öğretmeninizle iletişime geçiniz.

### **CEVAP ANAHTARLARI**

### ÖĞRENME FAALİYETİ-1 CEVAP ANAHTARI

| SORU | CEVAP |
|------|-------|
| 1    | D     |
| 2    | Α     |
| 3    | D     |
| 4    | С     |
| 5    | Α     |

### ÖĞRENME FAALİYETİ-2 CEVAP ANAHTARI

| SORU | CEVAP |
|------|-------|
| 1    | С     |
| 2    | Α     |
| 3    | С     |
| 4    | Α     |
| 5    | Α     |

### ÖRNEK KODLAR

Access veri tabanını (ADODB, OLEDB veya "ODBC bağlantı" olarak araştırılabilir.) destekleyen birçok programlama dili vardır. Bu dillerden \*.mdb dosyalara basit olarak erişim ve veri görüntüleme örnekleri verilmiştir. Tüm örneklerde aynı veri tabanı dosyası (veri.mdb) kullanılmıştır.

| 1.5    | Alan Adı  | Veri Türü     |
|--------|-----------|---------------|
| Kim    | k         | Otomatik Sayı |
| Uru    | nAdi      | Metin         |
| Fiya   | t         | Para Birimi   |
| Oze    | llikleri  | Not           |
| Ure    | timTarihi | Tarih/Saat    |
| > Stol | (VarMi N  | Evet/Hayır    |

"veri.mdb" içinde "Urunler"<sup>13</sup> adında bir tablomuz var:

|   | Kimlik   | UrunAdi | Fiyat     | Ozellikleri                                                                                                    | UretimTarihi | StokVarMi |
|---|----------|---------|-----------|----------------------------------------------------------------------------------------------------|--------------|-----------|
| N | 1        | Elma    | 2.00 YTL  | Manavda kilo ile satılır                                                                                        | 01/01/2006   |           |
|   | 2        | Masa    | 90.00 YTL | Marangozda yaptırılabilir                                                                                       | 02/02/2007   |           |
|   | 3        | Radyo   | 20.00 YTL | El radyosudur. Pille calışır.                                                                                   | 01/02/2006   |           |
|   | 4        | Defter  | 1.00 YTL  | 80 sayfalı çizgili defter                                                                                       | 01/03/2006   |           |
| * | tikSavı) |         | 0.00 YTL  | at a second second second second second second second second second second second second second second second s |              |           |

Örnek verilen diller; ASP, ASP.Net, Delphi7, Java, PHP, Python, Ruby, VB6 ve VS2005'dir. Hepsini bilmeniz gerekmez. Önemli olan "kaliteli, güvenilir, problemsiz (hataları azaltılmış da diyebiliriz)" yazılım üretmektir. Bunu istediğiniz dili öğrenerek yapabilirsiniz.

Veri sayfası görünümü ile dillerin ekran görüntüleri bazı alanlarda aynı olmadığını fark etmişsinizdir. Örneğin tarih "01/01/2006" iken, Ruby dilinde "2006/01/01 00:00:00" gösteriliyor. Bu farklılıkları gidermek için dilin ilgili fonksiyonları araştırılabilir. Diğer büyük problem de "Türkçe" karakterlerdir. Metin veriler ekrana yazdırılırken Türkçe karakterler anlamsız karakterlere dönüştbilir. "Evet/Hayır" alan türündeki kayıtlar da dilin True ve False için kullandığı değere dönüştürülür. Programlama dilinin ara yüzünü ve kod yazımlarını inceleyerek bir yerlerden başlayabilirsiniz. İnternette (Google'dan arama yaparak) birçok doküman ve örnek çalışmalar bulunabilir. Basit örneklerden başlayıp daha büyük projelere ilerleyerek kendinizi geliştiriniz.

<sup>&</sup>lt;sup>13</sup> Programlama dillerinde Türkçe karakterler sorun çıkarabilir. "çşğüıö" ve özel karakterleri (boşluk , ; # & ...) kullanmayınız.

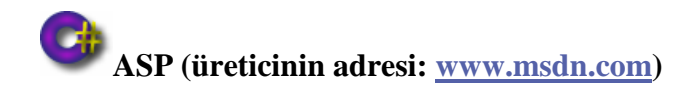

ASP etkileşimli web sayfaları yapmak için kullanılan "Visual Basic Script" yazım özelliğine sahip bir dildir. Web sayfalarının yapımında kullanılan HTML, CSS ve Javascript gibi diğer diller de bilinmesi gereklidir.

#### Program Hazırlığı

Macromedia Dreamweaver, Not defteri veya Crimson Editor (www.crimsoneditor.com), Baby Web Server (www.pablosoftwaresolutions.com) veya "Internet Information Service"

#### Kod ve Örnek Ekran Görüntüsü

| 1 <title>ASP-MDB Örneği<!--</th--><th>title&gt;</th><th>****</th><th></th><th>*****</th><th>***************</th><th>****************</th><th>and the second second second second second second second second second second second second second second second</th></title>                                                                                                    | title>                                                                                                    | ****                                    |                           | *****                                                                                                    | ***************                                                                                                    | ****************    | and the second second second second second second second second second second second second second second second |       |
|----------------------------------------------------------------------------------------------------|----------------------------------------------------------------------------------------------------|-----------------------------------------|---------------------------|----------------------------------------------------------------------------------------------------|----------------------------------------------------------------------------------------------------|---------------------|----------------------------------------------------------------------------------------------------|-------|
| <pre>2 <style type="text/css"></pre></th><th>× • • • • • • • •</th><th></th><th></th><th></th><th></th><th></th><th></th></tr><tr><th>3 <!</th><th></th><th></th><th></th><th></th><th></th><th></th><th></th></tr><tr><th>4 body,td,th {font-family<br>5></th><th>7: Gener</th><th>va, Arial, He</th><th>lvetica, sans-</th><th>serif;}</th><th></th><th></th><th></th></tr><tr><th>6 </style></pre> | . 0                                                                                                    |                                         |                           |                                                                                                    |                                                                                                    |                     |                                                                                                    |       |
| 7 <% dim veritabani, bag,                                                                                                    | ks                                                                                                    |                                         |                           |                                                                                                    |                                                                                                    |                     |                                                                                                    |       |
| 8 dim ara1, ara2, ara3                                                                                                    | 3, ara4,                                                                                                    | , i                                     |                           |                                                                                                    |                                                                                                    |                     |                                                                                                    |       |
| 9 veritabani = "Provider=                                                                                                    | Microso                                                                                                    | oft.Jet.OLEDB                           | .4.0;" & _                |                                                                                                    |                                                                                                    |                     |                                                                                                    |       |
| 10 "Data Sour                                                                                                    | cce=" &                                                                                                    | Server.MapPa                            | <pre>th("veri.mdb")</pre> | 6 ";" 6 _                                                                                                    |                                                                                                    |                     |                                                                                                    |       |
| 11 "jet oledb                                                                                                    | databa:                                                                                                    | ase password=                           | ;Persist Secur:           | ity Info=False"                                                                                                    |                                                                                                    |                     |                                                                                                    |       |
| 12 set bag = Server.Create                                                                                                    | object                                                                                                    | ("adodb.conne                           | ction")                   |                                                                                                    |                                                                                                    |                     |                                                                                                    |       |
| 13 set ks = Server.Create0                                                                                                    | )bject('                                                                                                    | "adodb.record                           | lset")                    |                                                                                                    |                                                                                                    |                     |                                                                                                    |       |
| 14 bag.open veritabani                                                                                                    |                                                                                                    | -                                       |                           |                                                                                                    |                                                                                                    |                     |                                                                                                    |       |
| 15 sql = "Select * from U                                                                                                    | Jrunler'                                                                                                    |                                         |                           |                                                                                                    |                                                                                                    |                     |                                                                                                    |       |
| 16 Ks.open sql, bag                                                                                                    |                                                                                                    |                                         |                           |                                                                                                    |                                                                                                    |                     |                                                                                                    |       |
| 17 1=0                                                                                                    |                                                                                                    |                                         |                           |                                                                                                    |                                                                                                    |                     |                                                                                                    |       |
| 1. table width="100%" bor                                                                                                    | der=#0                                                                                                    | align="cent                             | er" cellnaddin            | r="0" cellenacing                                                                                                    | ="0" >                                                                                                    |                     |                                                                                                    |       |
| 20 <td beight="17" c<="" th=""><th>colspan=</th><th>="6" bacolor=</th><th>##FFCC33"&gt;<div< th=""><th>align="left"&gt;<st< th=""><th>rongoürün Listesi 🧹</th><th>strong /div /td</th><th>x/trx</th></st<></th></div<></th></td>                                                                                                    | <th>colspan=</th> <th>="6" bacolor=</th> <th>##FFCC33"&gt;<div< th=""><th>align="left"&gt;<st< th=""><th>rongoürün Listesi 🧹</th><th>strong /div /td</th><th>x/trx</th></st<></th></div<></th> | colspan=                                | ="6" bacolor=             | ##FFCC33"> <div< th=""><th>align="left"&gt;<st< th=""><th>rongoürün Listesi 🧹</th><th>strong /div /td</th><th>x/trx</th></st<></th></div<> | align="left"> <st< th=""><th>rongoürün Listesi 🧹</th><th>strong /div /td</th><th>x/trx</th></st<>                                                                                                    | rongoürün Listesi 🧹 | strong /div /td                                                                                                  | x/trx |
| 21 <% do until ks.EOF                                                                                                    | Joropan                                                                                                    |                                         | arrooto a turi            | dingn into your                                                                                                    | congrotum hibbebi ()                                                                                                    |                     |                                                                                                    |       |
| 22 ara1=ks.Fields(1)                                                                                                    |                                                                                                    |                                         |                           |                                                                                                    |                                                                                                    |                     |                                                                                                    |       |
| 23 ara2=ks.Fields(2)                                                                                                    |                                                                                                    |                                         |                           |                                                                                                    |                                                                                                    |                     |                                                                                                    |       |
| 24 ara3=ks.Fields(3)                                                                                                    |                                                                                                    |                                         |                           |                                                                                                    |                                                                                                    |                     |                                                                                                    |       |
| <pre>25 ara4=ks.Fields(4)</pre>                                                                                                    |                                                                                                    |                                         |                           |                                                                                                    |                                                                                                    |                     |                                                                                                    |       |
| 26 ara5=ks.Fields(5)                                                                                                    |                                                                                                    |                                         |                           |                                                                                                    |                                                                                                    |                     |                                                                                                    |       |
| 27 %>                                                                                                    |                                                                                                    |                                         |                           |                                                                                                    |                                                                                                    |                     |                                                                                                    |       |
| 28                                                                                                    | 1 the                                                                                                    | n Response.Wr                           | ite("bgcolor=#0           | c7f7c7") else Re                                                                                                    | sponse.Write("bgcold                                                                                                    | or=#FFFFFF") %>>    |                                                                                                    |       |
| 29                                                                                                    | <% res                                                                                                    | sponse.Write(                           | i+1) %>                   |                                                                                                    |                                                                                                    |                     |                                                                                                    |       |
| <pre>30 </pre>                                                                                                    | <% res                                                                                                    | sponse.Write(                           | ara1)%>                   |                                                                                                    |                                                                                                    |                     |                                                                                                    |       |
| <pre>31 </pre>                                                                                                    | <% res                                                                                                    | sponse Write (                          | ara2) %>                  |                                                                                                    |                                                                                                    |                     |                                                                                                    |       |
| S2                                                                                                    | <s res<="" th=""><th>sponse.write(</th><th>aras) &lt;&gt; </th><th></th><th></th><th></th><th></th></s>                                                                                        | sponse.write(                           | aras) <>                  |                                                                                                    |                                                                                                    |                     |                                                                                                    |       |
| 34 <pre>ctd width="265"&gt;</pre>                                                                                                    | 18 100                                                                                                    | sponse.Write(                           | ara5) \$>                 |                                                                                                    |                                                                                                    |                     |                                                                                                    |       |
| 35                                                                                                    | 10 IC.                                                                                                    | oponoc.willoc(                          | 4140/05 (/045             |                                                                                                    |                                                                                                    |                     |                                                                                                    |       |
| 36 <% i=i+1                                                                                                    | _                                                                                                    |                                         |                           |                                                                                                    |                                                                                                    |                     |                                                                                                    |       |
| 37 ks.MoveNext                                                                                                    |                                                                                                    | SP-MDR Örne                             | aŭi - MEGED               |                                                                                                    |                                                                                                    |                     |                                                                                                    |       |
| 38 loop                                                                                                    | 6                                                                                                    | of The office                           | gi meder                  |                                                                                                    |                                                                                                    |                     |                                                                                                    |       |
| 39 Response.Write(" ")                                                                                                    |                                                                                                    | i - 🔊                                   | had a fill a set like     |                                                                                                    |                                                                                                    |                     |                                                                                                    |       |
| 40 end if                                                                                                    |                                                                                                    | 🥣 🔹 💌                                   | http://iocainc            | st/                                                                                                    |                                                                                                    |                     | 7 Google                                                                                                    |       |
| 41 ks.close                                                                                                    |                                                                                                    |                                         |                           |                                                                                                    |                                                                                                    |                     |                                                                                                    |       |
| 42 bag.close %>                                                                                                    | File                                                                                                    | Edit View                               | w Favorites               | <u>T</u> ools <u>H</u> elp                                                                                                    | Google                                                                                                    | G                   |                                                                                                    |       |
|                                                                                                    | -                                                                                                    |                                         |                           |                                                                                                    | 1                                                                                                    | 1                   |                                                                                                    |       |
|                                                                                                    | <b>1</b>                                                                                                    | 🗘 🌔 ASI                                 | P-MDB Örneği              |                                                                                                    |                                                                                                    |                     | 🙆 •                                                                                                    |       |
|                                                                                                    | Constant of the second                                                                                                    |                                         |                           |                                                                                                    |                                                                                                    |                     |                                                                                                    |       |
|                                                                                                    | -                                                                                                    | 100 0 0 0 0 0 0 0 0 0 0 0 0 0 0 0 0 0 0 | 10.                       |                                                                                                    |                                                                                                    |                     |                                                                                                    |       |
|                                                                                                    | Ur                                                                                                    | ün Listes                               | i                         |                                                                                                    |                                                                                                    |                     |                                                                                                    |       |
|                                                                                                    | 1                                                                                                    | Elma                                    | 2                         | Manavda k                                                                                                    | tilo ile satılır                                                                                                    | 01/01/2006          | True                                                                                                    |       |
|                                                                                                    | 2                                                                                                    | Masa                                    | 90                        | Marangozo                                                                                                    | da vaptırılabilir                                                                                                    | 02/02/2007          | False                                                                                                    |       |
|                                                                                                    | 3                                                                                                    | Radvo                                   | 20                        | FLradvosu                                                                                                    | dur Pille calısır                                                                                                    | 01/02/2006          | True                                                                                                    |       |
|                                                                                                    | Ĩ                                                                                                    | Deffer                                  | 4                         | 00 coufel                                                                                                    | and in a section in a section of the section of the | 01/02/2006          | Falco                                                                                                    |       |
|                                                                                                    | 4                                                                                                    | Deiter                                  | 1                         | ou sayiali (                                                                                                    | rzym dener                                                                                                    | 01/05/2000          | Faise                                                                                                    |       |
|                                                                                                    |                                                                                                    |                                         |                           |                                                                                                    |                                                                                                    |                     |                                                                                                    |       |

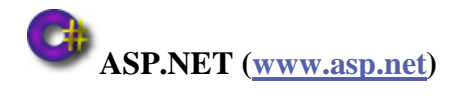

ASP.NET etkileşimli web sayfaları yapmak için kullanılan ve ASP'nin geliştirilmiş halidir.

#### Program Hazırlığı

Microsoft Visual Web Developer 2005 Express Edition

#### Ekran Görüntüleri

| Kimilik UrunAdi Fiyat       Ozellikleri       UretimTarihi       Stok Var Mi         Dizenle Sil Seç       1       Elma       2.0000       Manavda kilo ile satılır       01/01/2006 00:00:00       Image: Colspan="2">Ozellikleri         Dizenle Sil Seç       2       Masa       90.0000       Maragozda yaptırılabilir       02/02/2007 00:00:00       Image: Colspan="2">Dizenle Sil Seç       3       Radyo       20.0000       Bit radyosudur. Pille çalışır.       01/01/2006 00:00:00       Image: Colspan="2">Colspan="2">Dizenle Sil Seç       3       Radyo       20.0000       Bit radyosudur. Pille çalışır.       01/02/2006 00:00:00       Image: Colspan="2">Colspan="2">Colspan="2"         Dizenle Sil Seç       1       Elma       2.0000       Maragozda yaptırılabilir       02/02/2007 00:00:00       Image: Colspan="2">Colspan="2"         Dizenle Sil Seç       2       Masa       90.0000       Maragozda yaptırılabilir       02/02/2007 00:00:00       Image: Colspan="2">Colspan="2"         Dizenle Sil Seç       3       Radyo       20.0000       El radyosudur. Pille çalışır.       01/02/2006 00:00:00       Image: Colspan="2">Colspan="2"         Dizenle Sil Seç       3       Radyo       20.0000       Saturative stoke stoke stoke stoke stoke stoke stoke stoke stoke stoke stoke stoke stoke stoke stoke stoke stoke stoke stoke stoke stoke stoke stoke stoke stoke stoke sto                                                                                                    |        |
|----------------------------------------------------------------------------------------------------|--------|
| Ele Edit Yiew Favorites Iools Help       Coogle C+       Image: Coogle C+         Asp.NET ve MDB örneği       Image: Coogle C+       Image: C+       Image: C+                                                                                                    |        |
| Kimlik       UrunAdi       Fiyat       Ozellikleri       UretimTarihi       StokVarMi         Düzenle Sil Seç       1       Elma       2.0000       Manavda kilo ile satılır       01/01/2006 00:00:00       Image: Comparison of the sature of the sature o                                                                                                |        |
| Kimlik       UrunAdi       Fiyat       Ozellikleri       UretimTarihi       StokVarMi         Düzenle Sil Seç       1       Elma       2.0000       Manavda kilo ile satılır       01/01/2006 00:00:00       Image: Comparison of the sature of the sature o                                                                                                |        |
| Kimilik     UrunAdi     Fiyat     Ozellikleri     UretimTarihi     Stok VarMi       Düzenle Sil Seç 1     Elma     2.0000     Manavda kilo ile satılır     01/01/2006 00:00:00     Image: Comparison of the sature of the sature of the satur                                                                     |        |
| Düzenle Sil Seç 1         Elma         2.0000         Manavda kilo ile satulir         01/01/2006 00:00:00         Image: Comparison of the comparison of the c         |        |
| Düzenle Sil Seç 2         Masa         90.0000         Marangozda yapıtrılabilir         02/02/2007         00:00:00         □           Düzenle Sil Seç 3         Radyo         20.0000         El radyosudur. Pille çalışır.         01/02/2006         00:00:00         □           Düzenle Sil Seç 4         Defter         1.0000         80 şarfak çirgili defter         01/03/2006         00:00:00         □                                                                                                    |        |
| Düzenle Sil Sec 3         Radyo         20.0000 El radyosudur. Pille çalışır.         01/02/2006 00:00:00         Image: Comparison of the comparison of the comparison |        |
| Düzenle Sil Sec. 4 Defter 1.0000 80 sayfak cizmili defter 01/03/2006.00-00-00                                                                                                    |        |
|                                                                                                    |        |
|                                                                                                    |        |
| V Losslintenet                                                                                                    |        |
|                                                                                                    |        |
| WebSite1 (2) - Visual Web Developer 2005 Express Edition                                                                                                    | -02    |
| ile <u>E</u> dit <u>V</u> iew Web <u>s</u> ite <u>B</u> uild <u>D</u> ebug F <u>o</u> rmat Layout <u>T</u> ools <u>W</u> indow <u>C</u> ommunity <u>H</u> elp                                                                                                    |        |
|                                                                                                    |        |
| Start Page Default.aspx                                                                                                    | + + ×  |
| Kimlik UrunAdi Fivat Ozellikleri UretimTarihi StokVarMi                                                                                                    | -      |
| Edit Delete Select 0 abc 06/03/2007 00:00:00                                                                                                    | i.mdb  |
| Edit Daleta Salact 1 abc 0.1 abc 0.6/03/2007 00:00:00 F                                                                                                    |        |
| Edit Delete Select 2 abc 0.2 abc 06/03/2007 00:00:00 m                                                                                                    |        |
| Edit Delete Select 2 abc 0.2 abc 06/03/2007 00:00:00 F                                                                                                    |        |
| Edit Detet Select 5 abc 0.5 abc 00/03/2007 00:00:00 M                                                                                                    | -      |
|                                                                                                    |        |
|                                                                                                    | - 1 >  |
| Edit Delete Select 6 abc 0.6 abc 06/03/2007 00:00 0 GridView1 System.Web.UI.WebControls.GridView                                                                                                    |        |
|                                                                                                    |        |
| EnableViewState True                                                                                                    | 2      |
| Elect 9 abc 0.9 abc 06/03/2007 00:00:00 M El Font                                                                                                    |        |
| 12 ForeColor #333333                                                                                                    |        |
| <sup>3</sup> SqlDataSource - SqlDataSource1         ione         ione           Ell HeaderStyle         Ell HeaderStyle         Image: State Style                                                                                                    |        |
| Height                                                                                                    |        |
| HorizontalAlign NotSet<br>PaseIndex 0                                                                                                    |        |
| E PagerSettings                                                                                                    |        |
| E PagerStyle                                                                                                    |        |
| PageSize 10                                                                                                    |        |
|                                                                                                    |        |
| The tooltp displayed when the mouse is over the co                                                                                                    | ntrol. |
| Design     O     Source     A     Acbody>           Cabesign     O     Source                                                                                                    |        |
| eady                                                                                                    |        |

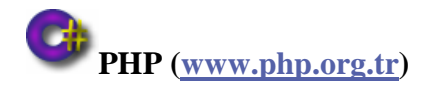

PHP etkileşimli web sayfaları yapmak için kullanılan C ve Basic benzeri yazım özelliğine sahip bir dildir. Web sayfalarının yapımında kullanılan HTML, CSS ve Javascript gibi diğer diller de bilinmesi gereklidir.

Bu örnekte ODBC ile veri tabanına ulaşacağız. ODBC bağlantı adı "AccessOrnegi" olarak oluşturulmuştur.14

Linux işletim sisteminde iODBC, unixODBC ve "MDB Tools" gibi programlar ile Access veri tabanına ulaşılabilir.

| \d<br>ccaseOmagi          | Sürücü<br>Driver da Microsoft Access (* mdb) | <u>E</u> kle |
|---------------------------|----------------------------------------------|--------------|
| ODBC Microsoft Acc        | ess Kur                                      | ?            |
| Veri Kaynağı Adı:         | AccessOmegi                                  | Tamam        |
| <u>A</u> çıklama:         |                                              | iotal        |
| - Veritabanı              |                                              |              |
| Ventabani: C:\aspW<br>Sec | eb\root\veri.mdb<br>Olustur Onar Sikistir    |              |
|                           |                                              | <u> </u>     |
| Sistem Veritabanı         |                                              |              |
|                           |                                              |              |
|                           |                                              |              |

#### Program Hazırlığı

Macromedia Dreamweaver, Not defteri veya Crimson Editor, XAMPP (PHP, Apache ve MySQL içeren paket)

<sup>&</sup>lt;sup>14</sup> "Başlat\*Ayarlar\*Denetim Masası\*Yönetimsel Araçlar\*Veri Kaynakları (ODBC)" kısa yolu ile açılan yönetici penceresinden yapılır.

Kod ve Örnek Ekran Görüntüsü

```
<HTML>
 2
      <HEAD>
      <TITLE> PHP - MDB Örnegi </TITLE>
 4
      <META HTTP-EQUIV="Content-Type" CONTENT="text/html; charset=iso-8859-9">
      <style type="text/css">
      <1--
      body,td,th {
 8
           font-family: Geneva, Arial, Helvetica, sans-serif;
 9
10
      -->
11
      </style></HEAD>
12
      <BODY>
13
      <?
14
      $veri = "AccessOrnegi";
      $conn = odbc connect ($veri, "","");
15
16
      if (!$conn) print ("Veritabanına bağlantı sağlanamadı.");
17
      $sql = "SELECT * FROM Urunler";
18
      $result = odbc_do($conn, $sql);
19
20
      echo "<TABLE border='1'><TR><TH colspan='6'>Ürün Listesi</TH><TR>";
21
      echo "<TR>";
                                                   🌈 PHP - MDB Örnegi - MEGEP
                                                                                                              - U ×
22
      echo "<TH>" . Kimlik . "</TH>";
                                                    🕒 🚽 🖉 http://localhost/access.php
                                                                                      🝷 🍫 🗙 Google
                                                                                                               2
      echo "<TH>" . Adi . "</TH>";
23
                                                                                                           - . » O+
                                                    <u>File Edit View Favorites Tools H</u>elp
                                                                                 Google G-
      echo "<TH>" . Fiyat . "</TH>";
echo "<TH>" . Özellik . "</TH>";
24
                                                    😭 🏟 🔏 PHP - MDB Örnegi
                                                                                                🚹 • 🗟 + 🖶 • 🗗 • 🎯 •
25
                                                                         Ürün Listesi
26
      echo "<TH>" . Tarih . "</TH>";
                                                    Kimlik Adi Fiyat
                                                                          Özellik
                                                                                           Tarih
                                                                                                    Stok
      echo "<TH>" . Stok . "</TH>";

        1
        Elma
        2.0000
        Manavda kilo ile satylýr
        2006-01-01 00:00:00
        1

        2
        Masa
        90.0000
        Marangozda yaptýrýlabilir
        2007-02-02 00:00:00
        0

27
28
      echo "</TR>";
                                                    3
                                                         Radyo 20.0000 El radyosudur. Pille çalýþýr. 2006-02-01 00:00:00 1
                                                      Defter 1.0000 80 sayfalý çizgili defter
29
                                                    4
                                                                                     2006-03-01 00:00:00 0
30
      while (odbc_fetch_row($result))
31
32
      echo "";
                                                                            Secol intranet
                                                                                                         100%
33
      echo "" . odbc_result($result, Done
      echo "" . odbc_result($result, "UrunAdi") . " ";
34
      echo "" . odbc_result($result,"Fiyat") . " ";
echo "" . odbc_result($result,"Ozellikleri") . " ";
35
36
      echo "" . odbc_result($result,"UretimTarihi") . " ";
37
      echo "" . odbc_result($result,"StokVarMi") . " ";
38
39
      echo "";
40
      F
41
      echo "</TABLE>";
42
      odbc free result($result);
43
      ?>
44
      </BODY>
45
      </HTML>
```

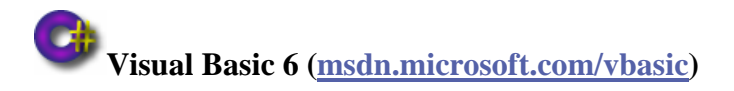

Visual Basic 6 Windows uygulamaları yapmak için kullanılan Basic temelli bir dildir. Bu örnekte ODBC ile Veri tabanına ulaşacağız. ODBC bağlantı adı "AccessOrnegi" olarak oluşturulmuştur.

#### Program Hazırlığı

Microsoft Visual Basic 6, Microsoft ADO Data Control (OLEDB), Microsoft DataGrid Control

#### Örnek Ekran Görüntüleri

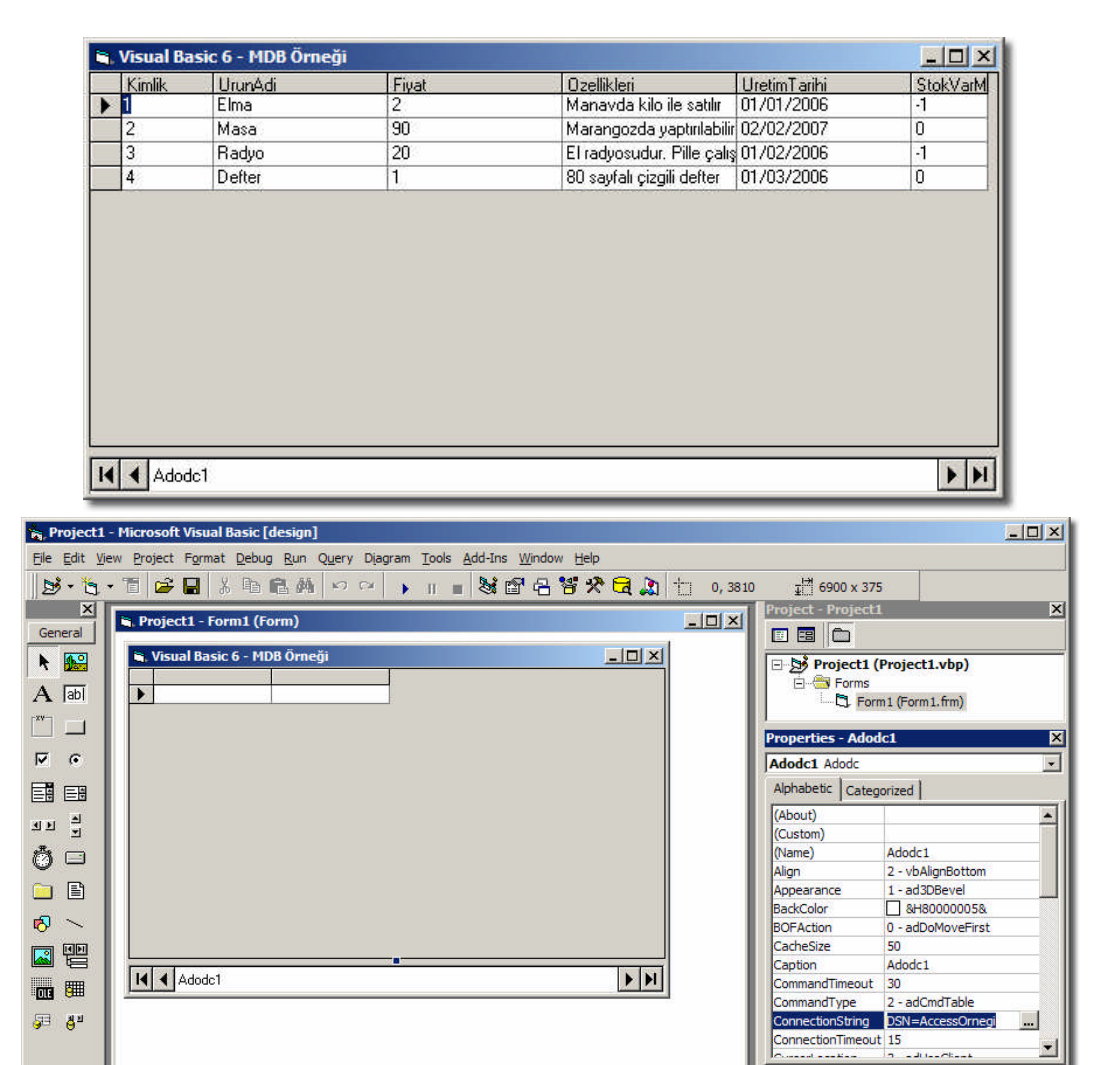

ConnectionString

For OLEDB Providers that support connection strings

# Visual Basic .NET 2005 (<u>msdn.microsoft.com/vstudio</u>)

VB.NET birçok türde (Web uygulaması, Windows uygulaması, akıllı cep telefonu – smart device uygulaması...) ve birçok dilde (Basic, C#, C++, J#...) proje yapımını destekleyen nesne tabanlı bir dildir.

#### Program Hazırlığı

Microsoft Visual Studio 2005

#### Örnek Ekran Görüntüleri

|    | Kimlik 🛆 | UrunAdi | Fiyat   | Ozellikleri           | UretimTarihi | StokVarMi |  |
|----|----------|---------|---------|-----------------------|--------------|-----------|--|
| ŝ. | 1        | Elma    | 2.0000  | Manavda kilo ile s    | 01/01/2006   | N I       |  |
|    | 2        | Masa    | 90.0000 | Marangozda yaptın     | 02/02/2007   |           |  |
|    | 3        | Radyo   | 20.0000 | El radyosudur. Pille  | 01/02/2006   | V         |  |
|    | 4        | Defter  | 1.0000  | 80 sayfalı çizgili de | 01/03/2006   |           |  |
| *  | _        |         |         |                       |              |           |  |

| 轮 WindowsApplication1 - Microsoft Visual Studio                                      |                                                                                          |
|--------------------------------------------------------------------------------------|------------------------------------------------------------------------------------------|
| <u>File Edit View Project Build Debug Data Format Tools Window Community H</u> elp   |                                                                                          |
|                                                                                      | ▶ <b>*</b> <del>,</del>                                                                  |
| Toolbox - 7 × Start Page Form1.vb [Design] - ×                                       | Data Sources - 7 × 🚌                                                                     |
| 🕞 WindowsApplication1 🔺                                                              | 🛅 🌆 🏫 🕒                                                                                  |
| 🖹 Pointer 🔛 🔛 Visual Studio 2005 ve MDB Örneği                                       | 🖃 🚽 DataSet1                                                                             |
| 🙀 DataSet1                                                                           | 🔄 🛄 Urunler 👻                                                                            |
| 🞲 UrunlerTableAdapter Kimlik UrunAdi Fiyat Ozellikleri                               | - abl Kimlik                                                                             |
| ± DX Studio *                                                                        | abi UrunAdi                                                                              |
| ± All Windows Forms                                                                  | abi Ozellideri                                                                           |
| t Common Controls                                                                    | UretimTarihi                                                                             |
| Containers                                                                           | Data Sources                                                                             |
| - Data                                                                               | Descention A V                                                                           |
| Pointer                                                                              |                                                                                          |
| P DataSet                                                                            | DataGridView1 System.Windows.Forms.Data(                                                 |
| DataGridView                                                                         |                                                                                          |
| 약일 BindingSource                                                                     | (ApplicationSettings)                                                                    |
| P BindingNavigator                                                                   | (DataBindings)                                                                           |
| ReportViewer                                                                         | (Name) DataGridView1                                                                     |
| + Components                                                                         | AccessibleName                                                                           |
| + Printing                                                                           | AccessibleDale Default                                                                   |
| 1 Dialogs                                                                            | Edit Columns; Add Column                                                                 |
| Crystal Reports                                                                      |                                                                                          |
| - General DataSet 1 UniverSindingSource 10 UniverTableAdapter                        |                                                                                          |
| There are no usable controls in this group. Drag an item onto this text to add it to | (ApplicationSettings)<br>Maps property settings to an application<br>configuration file. |
| 🖻 Command Window 📩 Error List                                                        |                                                                                          |
| Ready                                                                                | 1.                                                                                       |

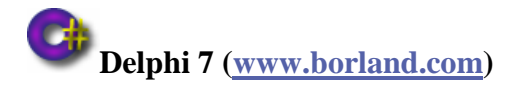

Delphi genellikle Windows uygulamaları yapmak için kullanılan, Pascal dili yazım özelliğine sahip bir görsel programlama dilidir. Delphi 7'den sonraki sürümleri .NET desteğine kavuşmuştur.

#### Program Hazırlığı

Delphi 7

#### Örnek Ekran Görüntüleri

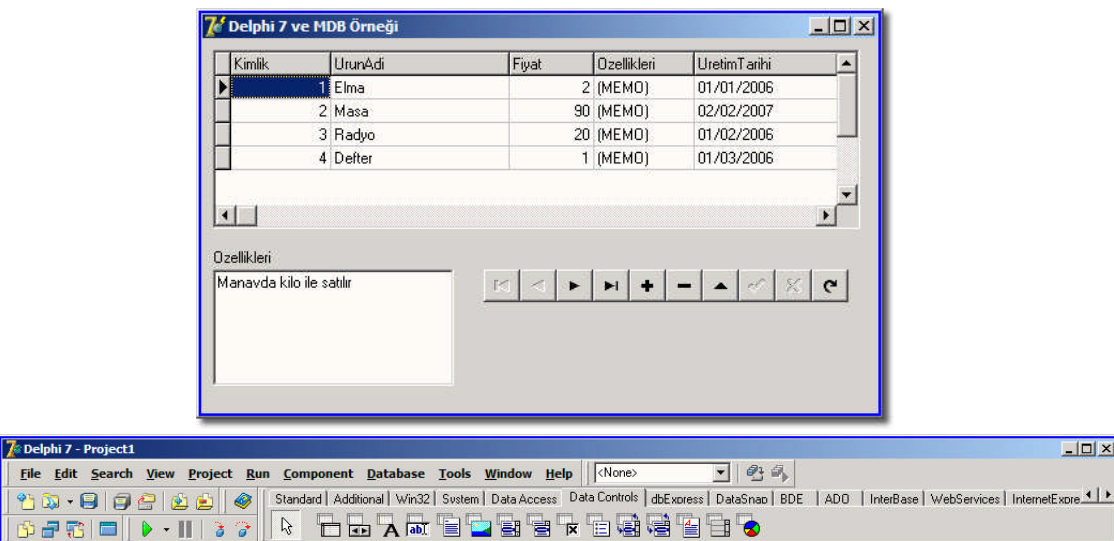

- O ×

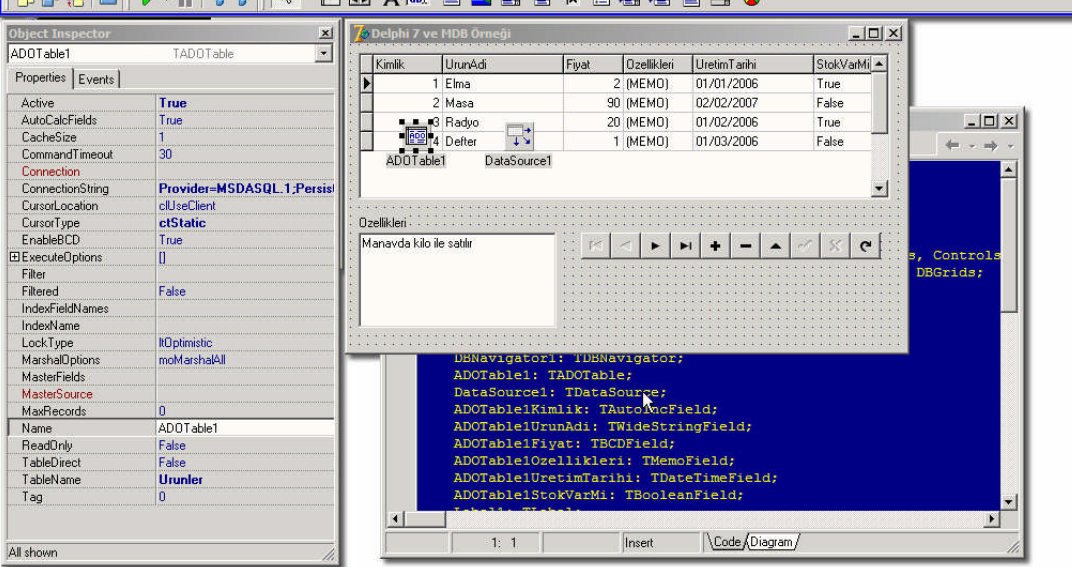

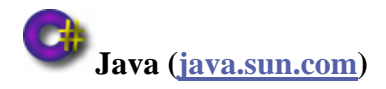

Java platformdan (Windows, Linux, Macintosh...) bağımsız çalışan web sayfası içinde (JSP) veya tek başına çalışabilen uygulamalarda kullanılan C++ benzeri yazım özelliğine sahip bir dildir.

#### Program Hazırlığı

"Java Virtual Machine" veya "Java Software Development Kit"

#### Kod ve Örnek Ekran Görüntüsü

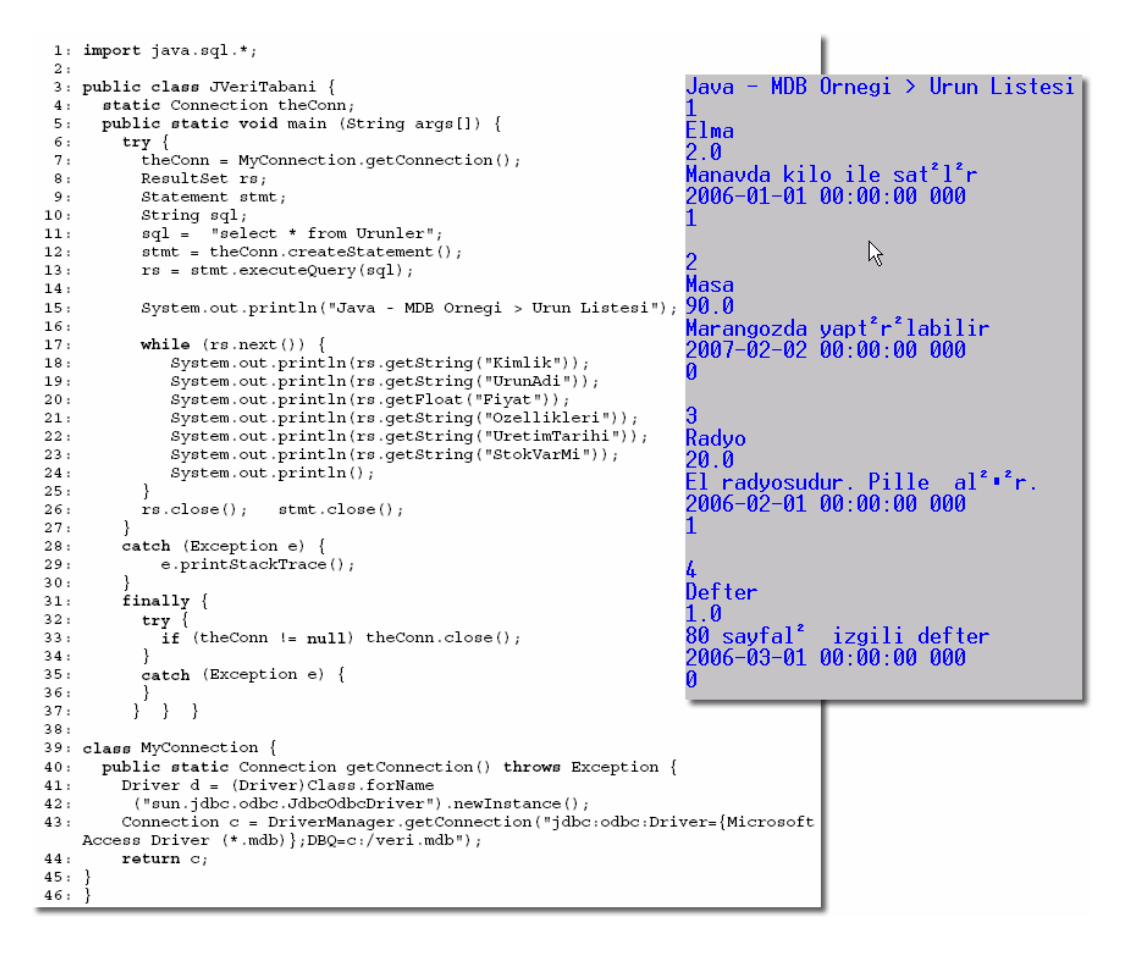

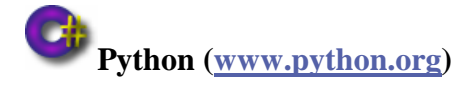

Python fonksiyonel, nesne tabanlı ve yorumlanabilen bir dilidir. Yazımı basittir ve kod platformdan bağımsız çalışabilir.

#### Program Hazırlığı

Python, win32com kütüphanesi, Not defteri

#### Kod ve Örnek Ekran Görüntüsü:

```
1 # -*- coding: cp1254 -*-
 2 import sys, datetime, os, pythoncom, string, win32com.client
 3 db = r"c:\veri.mdb"
 4 DSN="Provider=Microsoft.Jet.OLEDB.4.0;Data Source=" + db
5 conn = win32com.client.Dispatch("ADODB.Connection")
 6 conn. Open (DSN)
 7 rs = win32com.client.Dispatch("ADODB.Recordset")
 8 rs.Open( "[Urunler]", conn, 1, 3 )
 9 cmd = win32com.client.Dispatch("ADODB.Command")
10 cmd.ActiveConnection = conn
11 cmd.CommandText = "SELECT * FROM Urunler;"
12 rs = cmd.Execute()[0]
13
14 print "Python - MDB Ornegi > Urun Listesi
16 for x in range(rs.Fields.Count):
      print rs.Fields.Item(x).Name,
18 print "\n", "-"*55
19 rs.MoveFirst()
20 while not rs.EOF:
      print rs.Fields("Kimlik"),
      print rs.Fields("UrunAdi"),
     print rs.Fields("Fiyat").value[1],
24
     print rs.Fields("Ozellikleri").value[0:25],
      print rs.Fields("UretimTarihi"),
      print rs.Fields("StokVarMi")
      rs.MoveNext()
27
28 conn.Close()
```

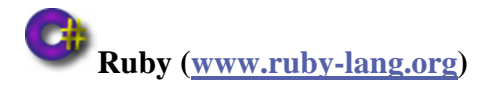

Ruby, Python gibi yapay zekâ programlama için yapılmış bir nesne tabanlı programlama dilidir. Yazımı çok sadedir.

#### Program Hazırlığı

Ruby

#### Kod ve Örnek Ekran Görüntüsü

| 1  | require "win32ole"                       |       | >ruby access.rb                                 |
|----|------------------------------------------|-------|-------------------------------------------------|
| 2  |                                          |       | Ruby - MDB Orneði<br>Úrún Listesi               |
| 3  | conn = WIN32OLE.new("ADODB.Connection"   | )     | 1                                               |
| 4  | conn["Provider"] = "Microsoft.Jet.OLEDB  | .4.0" | Elma                                            |
| 5  | conn.Open('c:\veri.mdb')                 |       | 2                                               |
| 6  |                                          |       | Manavda kilo ile satylyr<br>2006/01/01 00:00:00 |
| 7  | puts "Ruby - MDB Örneði"                 |       | true                                            |
| 8  | buts "Ürün Listesi"                      |       |                                                 |
| 9  |                                          |       | 2                                               |
| 10 | rs = conn.Execute("select * from Urunler | ")    | Masa                                            |
| 11 |                                          | ,     | Marangozda yaptýrýlabilir                       |
| 12 | - while !rs.EOF                          |       | 2007/02/02 00:00:00                             |
| 13 | puts rs.Fields.Item("Kimlik").value      |       | faise                                           |
| 14 | puts rs Fields("UrunAdi") value          |       | 3                                               |
| 15 | puts rs.Fields("Fivat").value            |       | Radyo                                           |
| 16 | puts rs.Fields("Ozellikleri").value      |       | 20<br>El radvosudur, Bille calúbúr              |
| 17 | puts rs.Fields("UretimTarihi").value     |       | 2006/02/01 00:00:00                             |
| 18 | puts rs.Fields("StokVarMi").value        |       | true                                            |
| 19 | puts                                     |       |                                                 |
| 20 | rs MoveNext                              |       | 4<br>Defter                                     |
| 21 | and                                      |       | 1                                               |
| 21 | enu                                      | 6     | 80 sayfalý çizgili defter                       |
| 22 | conn Close                               | v     | 2006/03/01 00:00:00                             |
| 25 | conn.close                               |       | raise                                           |
|    |                                          |       | >Exit code: 0                                   |

# KAYNAKÇA

- BAĞRIYANIK Tarık, Programlama Ders Notları ve Uygulamalı Genel Programlama Kitabı (http://yunus.sourceforge.net)
- Microsoft Computer Courseware, Access 2003 Student Edition, Custom Guide, Minneapolis, 2004.
- www.databasedev.co.uk/microsoft-access-mde.html
- http://en.wikipedia.org/wiki/Comma-separated\_values
- http://en.wikipedia.org/wiki/DBASE
- http://en.wikipedia.org/wiki/Tab\_key
- http://office.microsoft.com/en-us/access/HP030893711033.aspx
- http://tr.wikipedia.org/wiki/URL
- http://yunus.sourceforge.net